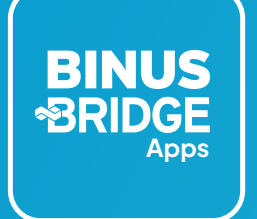

# Guideline BRIDGE Apps

For Researcher & Industry

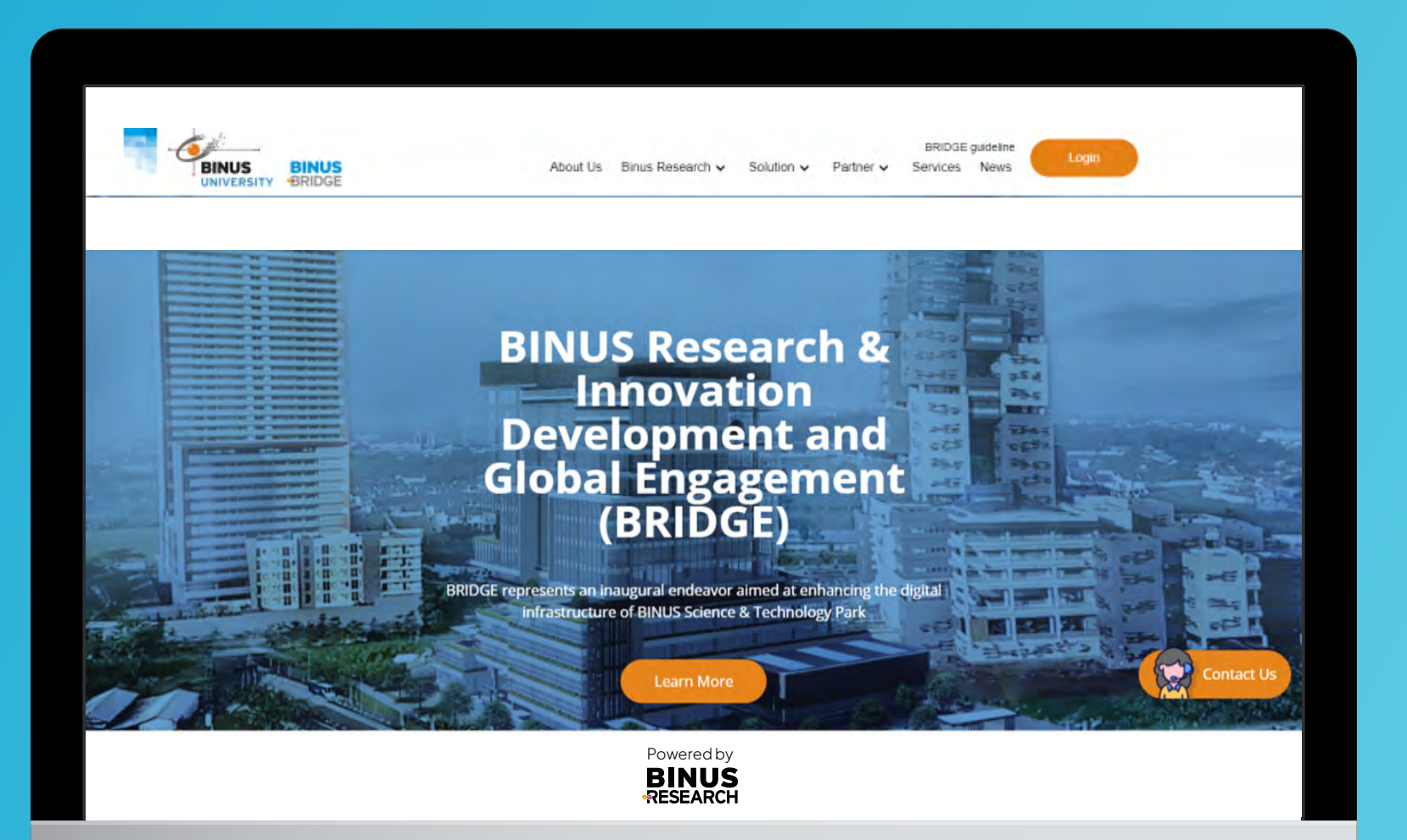

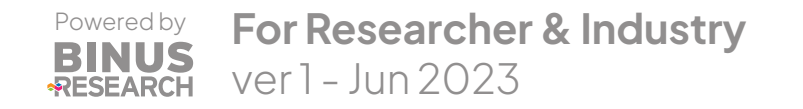

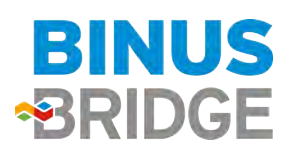

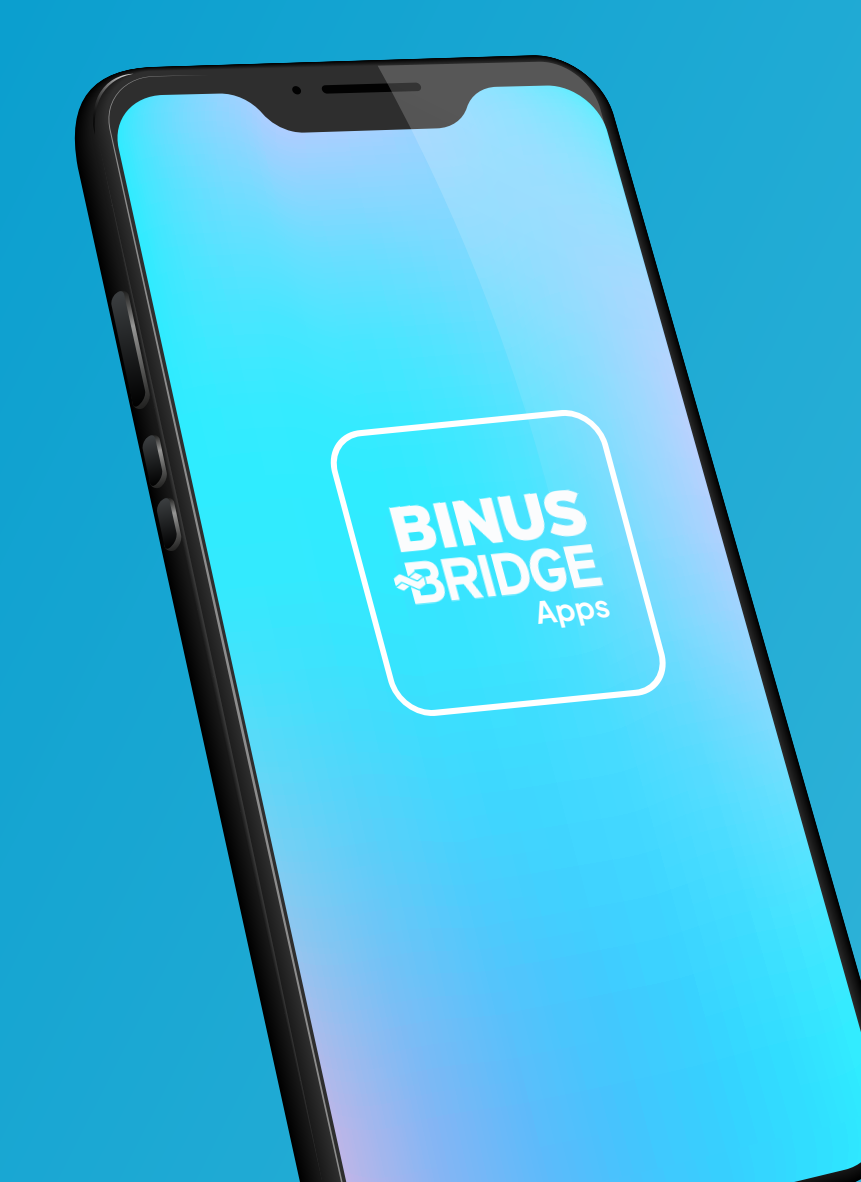

# **Table of Content**

**A** Guideline For Researcher **B** Guideline For Industry/External **C** Failed to Register/Log in

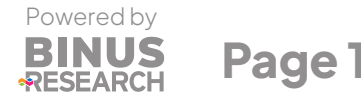

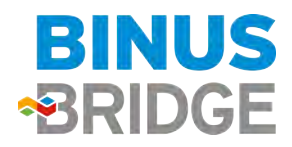

## BINUS Research & Innovation Development and Global Engagement

## Connecting Gap

BRIDGES creates a dynamic and transformative ecosystem, connecting the gap between academia, industry, government, media, and society, to boost high-impact Research, Innovation and empower communities.

## Digital Infrastructure

BRIDGE represents an inaugural endeavor aimed at enhancing the digital infrastructure of BINUS Science & Technology Park

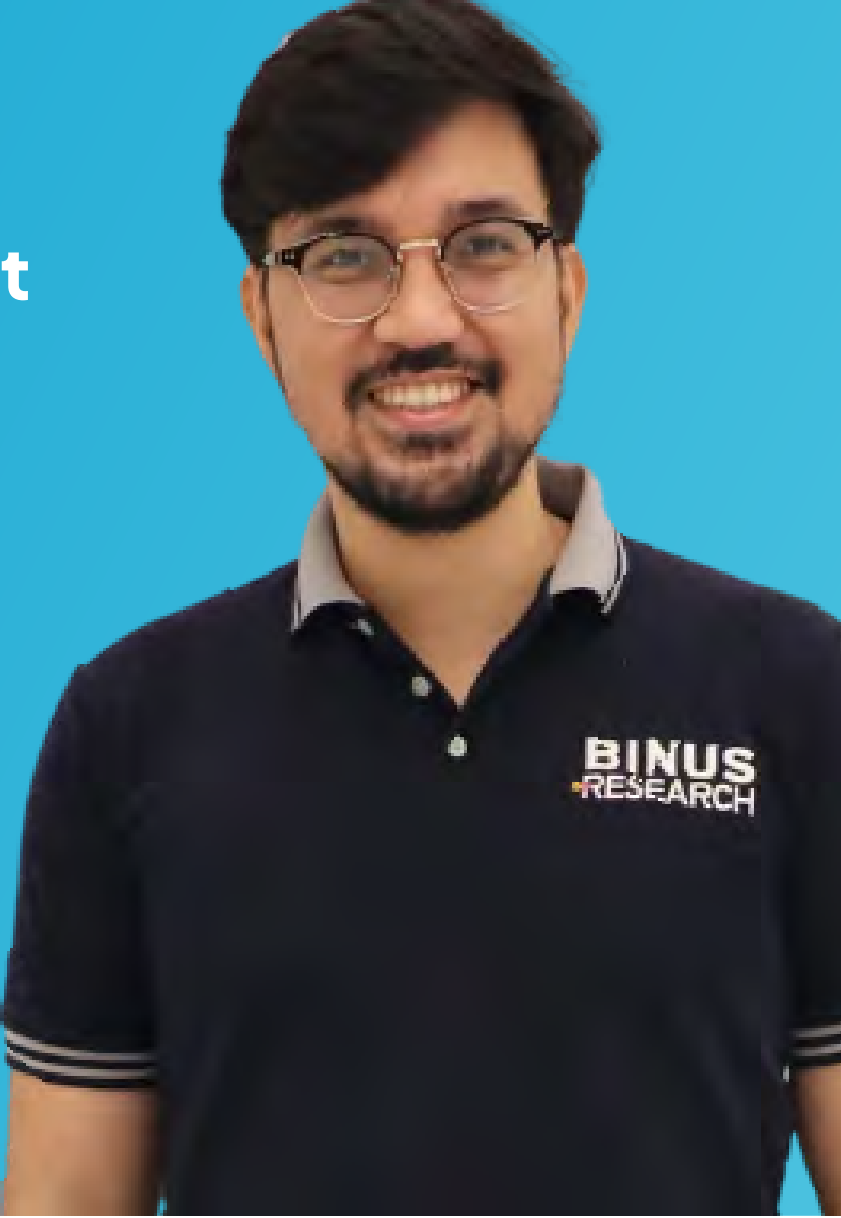

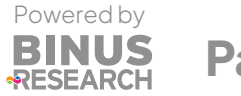

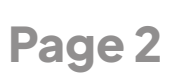

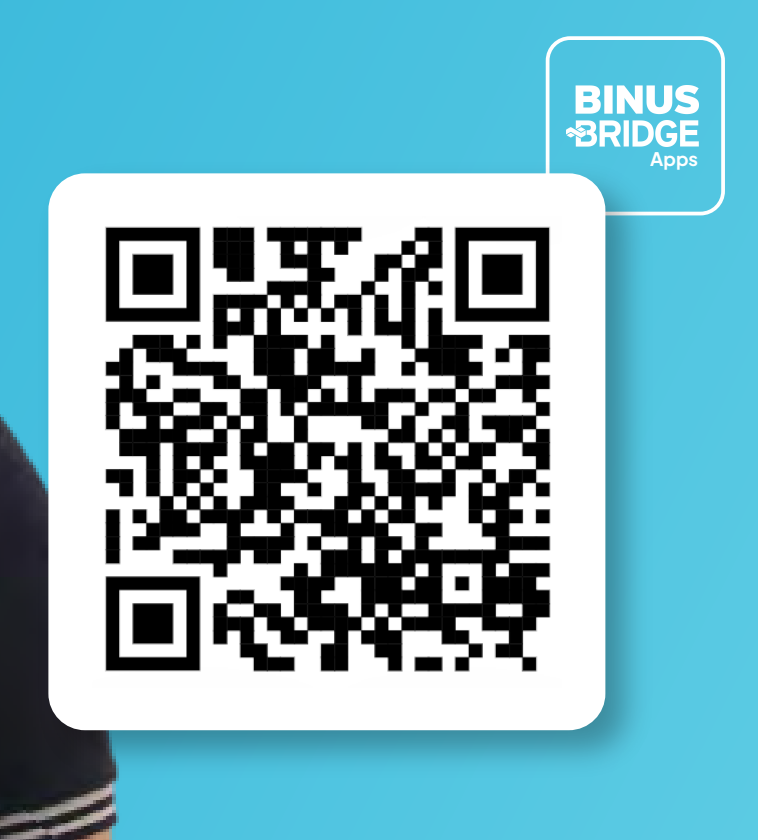

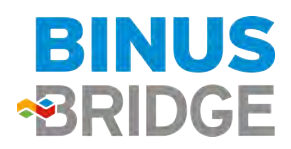

## A Guideline For Researcher

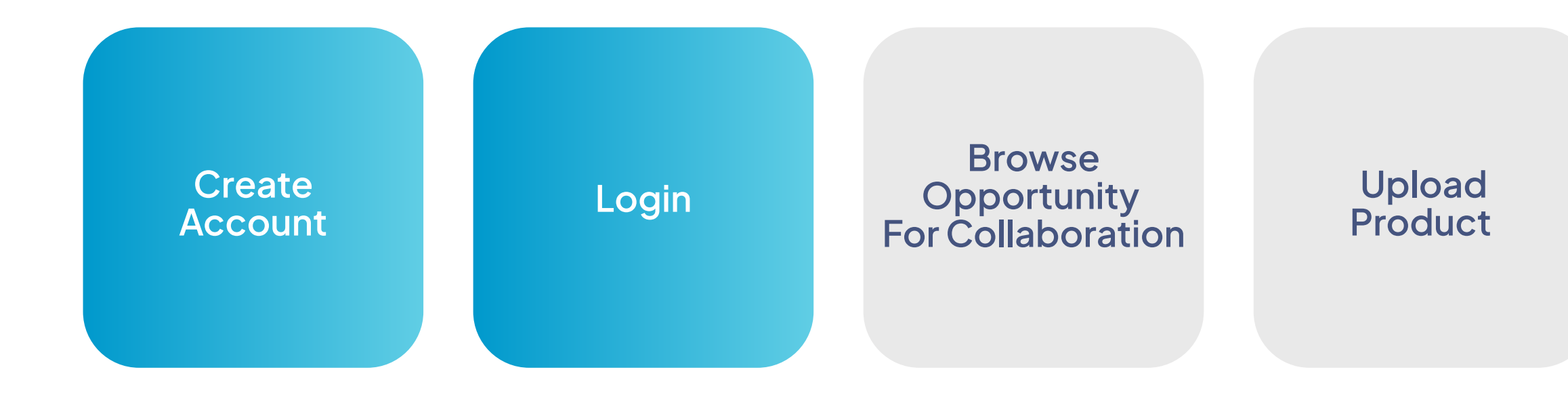

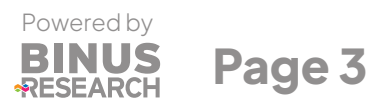

## Browse Products for Collaboration

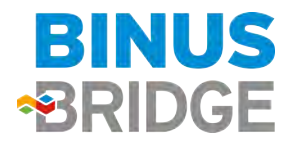

## Create Account (1/2)

**Go to Website BRIDGE:** www.binus.ac.id/bridge Then select **login** 

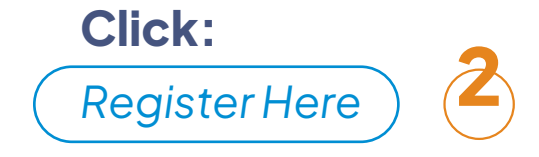

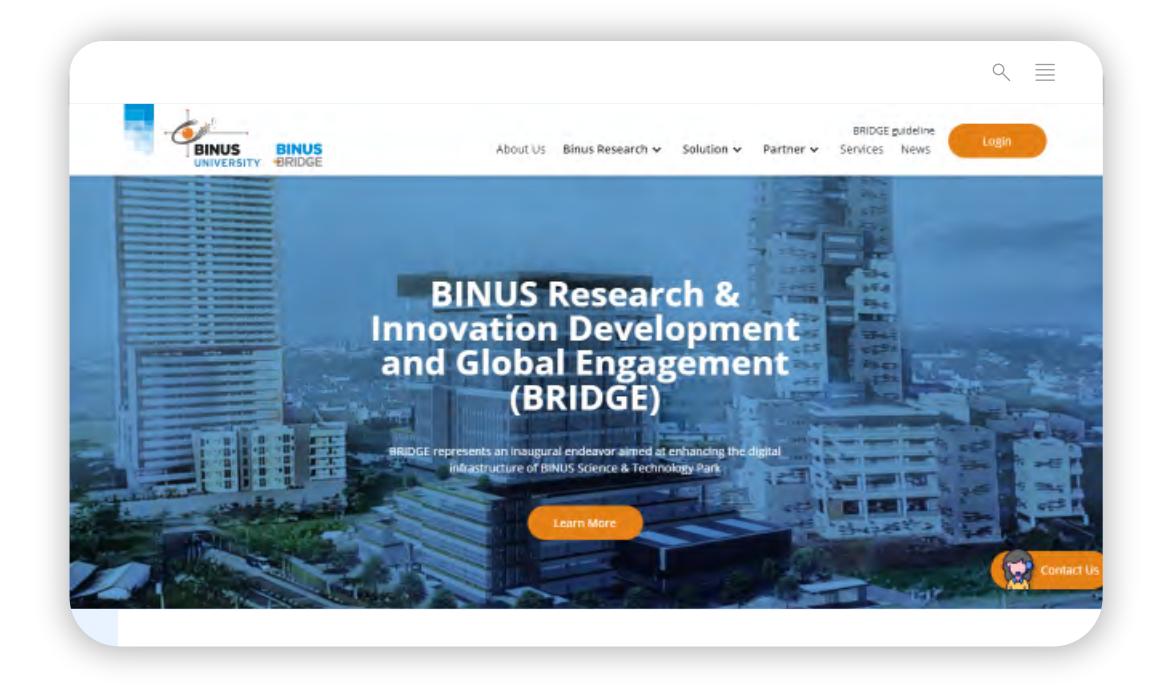

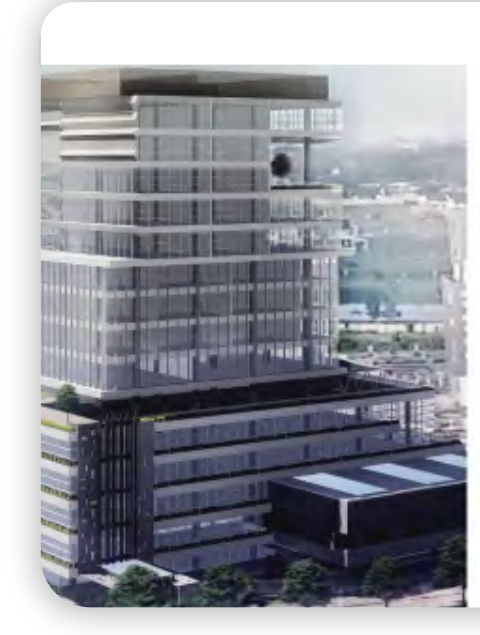

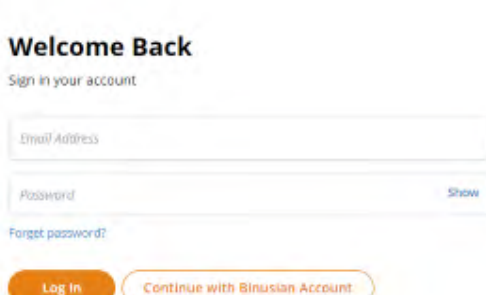

< ≣

Don't have an account? Register here

Cancel? Back to Home

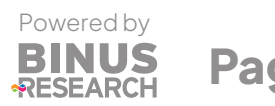

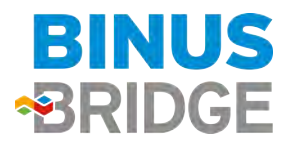

## Create Account (2/2)

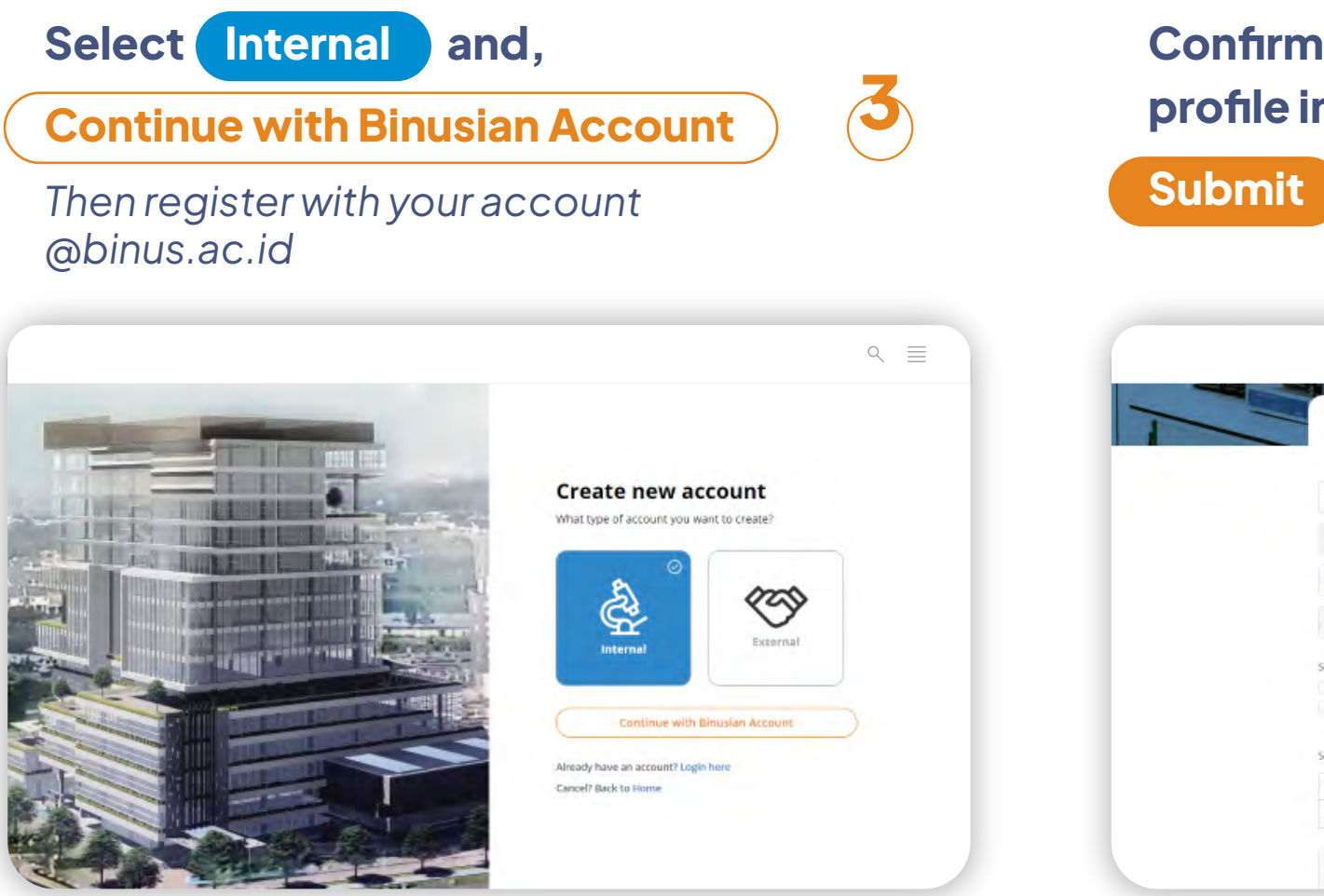

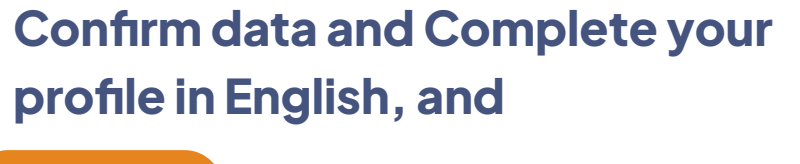

| 1 | Registe                                                                                   | r as Researcher                |  |
|---|-------------------------------------------------------------------------------------------|--------------------------------|--|
|   | Binusian ID / Kode Daser:                                                                 |                                |  |
|   |                                                                                           |                                |  |
|   | Mama Lengkap                                                                              | vitamat Email                  |  |
|   | jeb Position                                                                              | Phone                          |  |
|   | Sebutkan apa yang ingin lakukan sela tebih deri t<br>Mencari mitra<br>Mendaftarkan produk | Memiasarkan potersi kerja sama |  |
|   | Summary required                                                                          |                                |  |
|   | Hs Ha Sans Salf : Normal : B                                                              |                                |  |

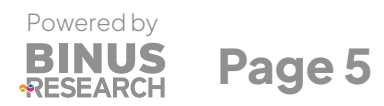

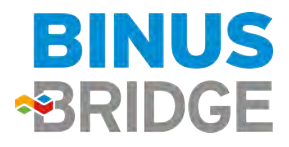

## Login

## Go to Website BRIDGE:

www.binus.ac.id/bridge <

## Then select login

## Select:

Continue with Binusian Account

and login with your account @binus.ac.id

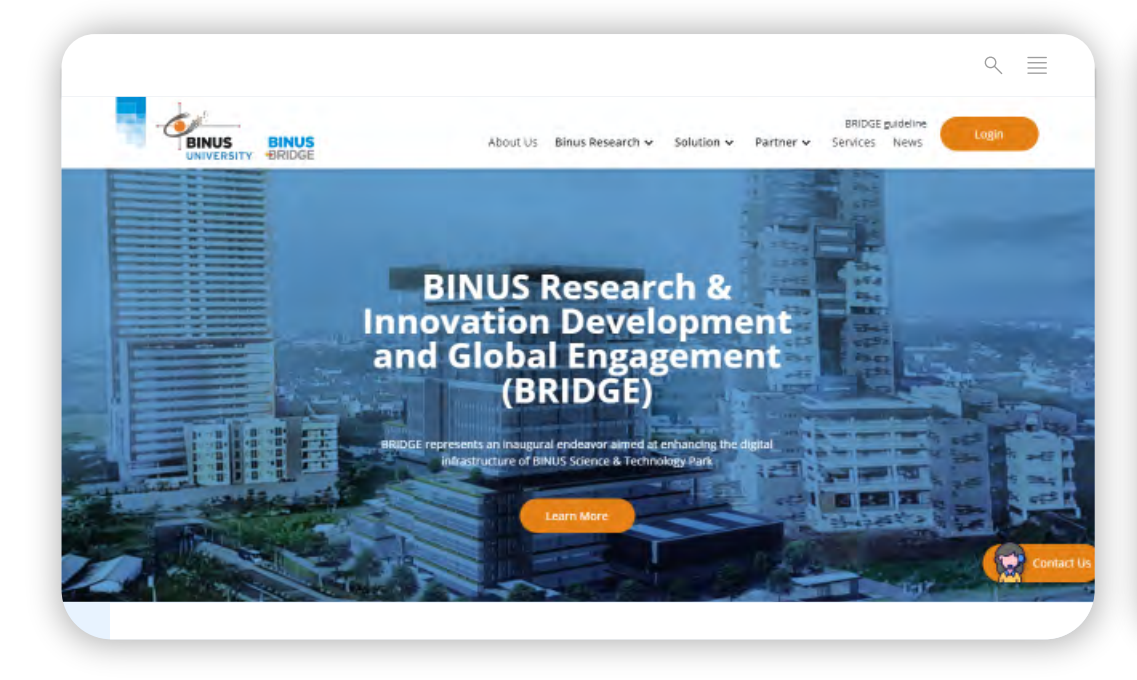

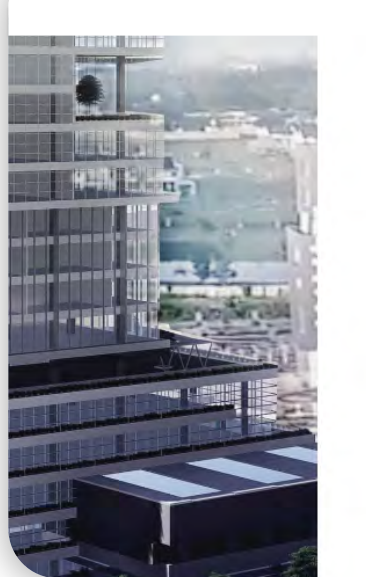

### Welcome Back Sign in your account

| Email Address                                                              |      |
|----------------------------------------------------------------------------|------|
| Passward                                                                   | Show |
| forget password?                                                           |      |
|                                                                            |      |
| Log In Continue with Binusian Account                                      |      |
| Log In Continue with Binusian Account Don't have an account? Register here |      |

< ≣

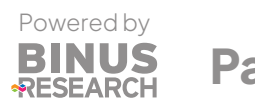

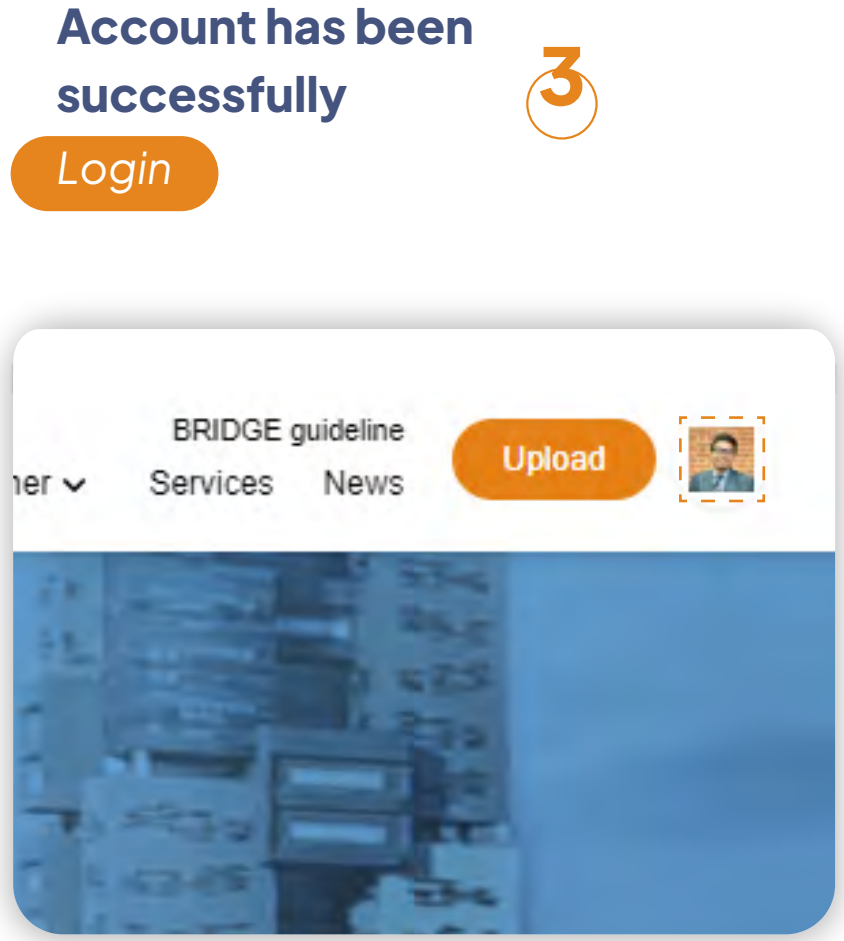

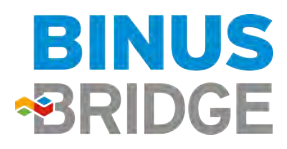

## **Opportunities** Offer opportunities for cooperation with external parties (1/2)

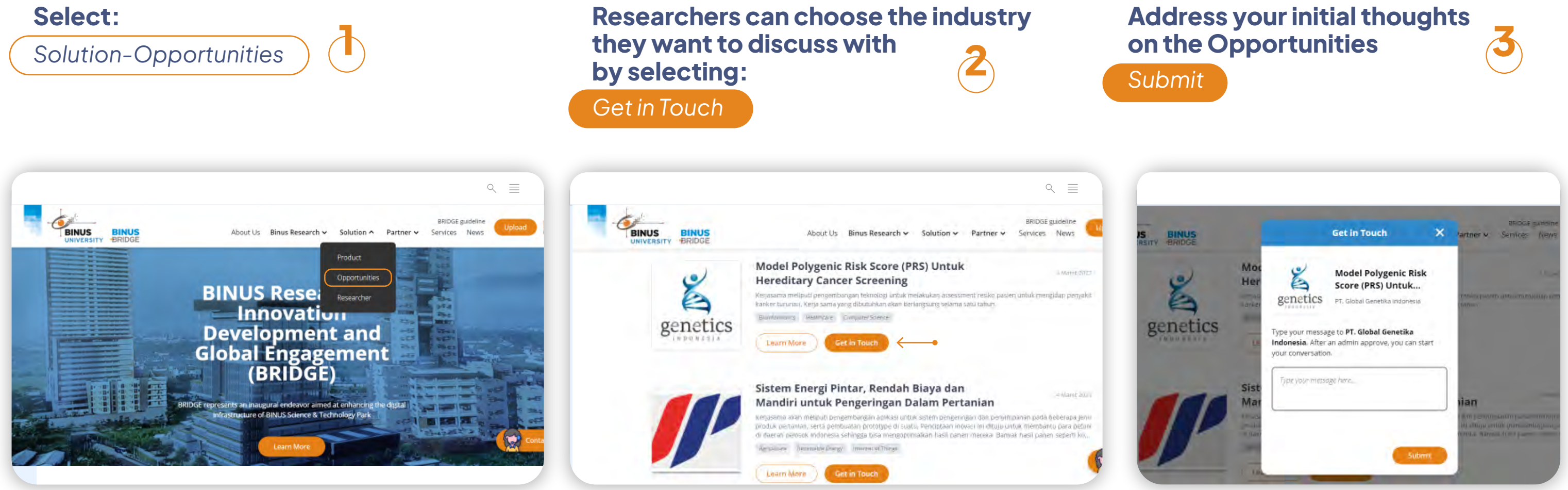

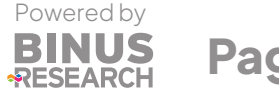

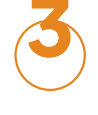

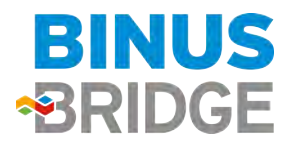

## **Opportunities** Offer opportunities for cooperation with external parties (2/2)

## Once your message had been replied, you will be notified:

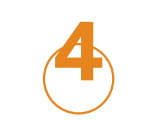

Select Profile-Messages

Any initial messages will require administration verification

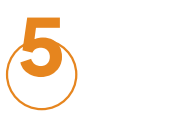

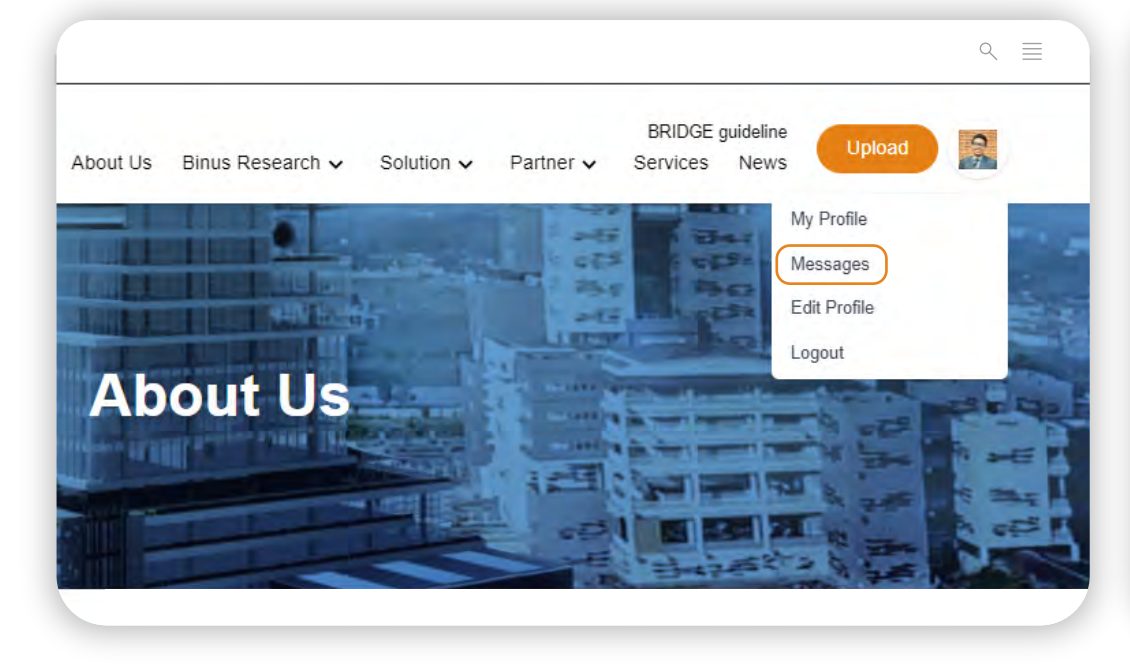

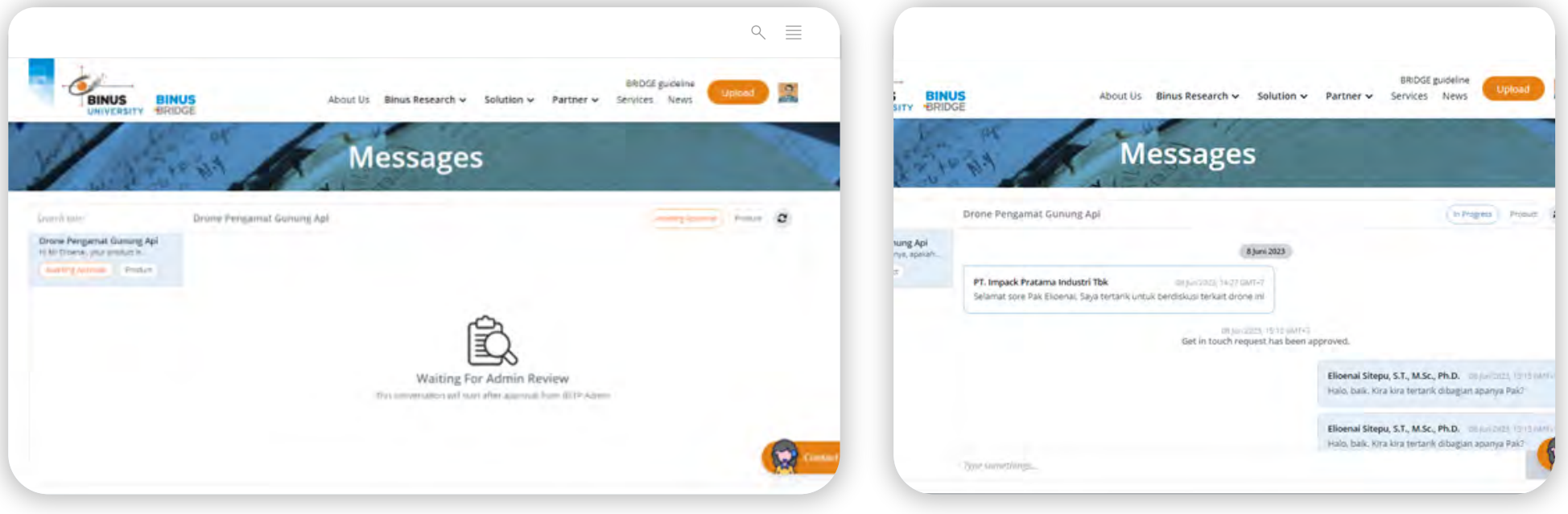

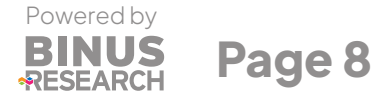

## Once verified you can continue chatting to your potential partner

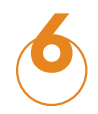

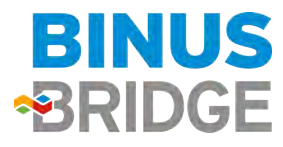

## **Upload Product**

## To post Product, please select :

## Upload

### The researcher completes the data product as needed, then clicks:

Submit (Please do not post any classified informartion)

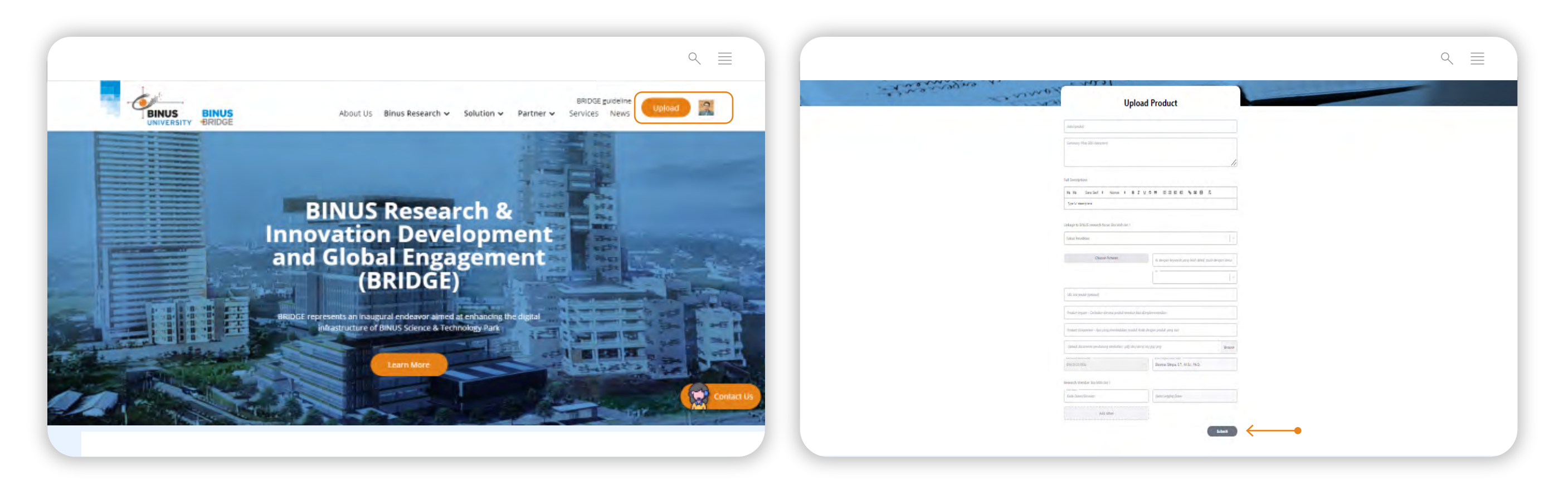

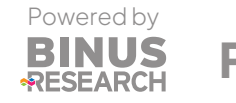

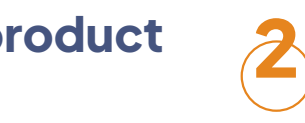

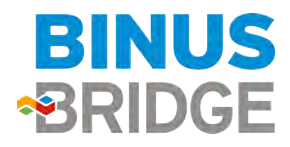

## **Product** Review uploaded products

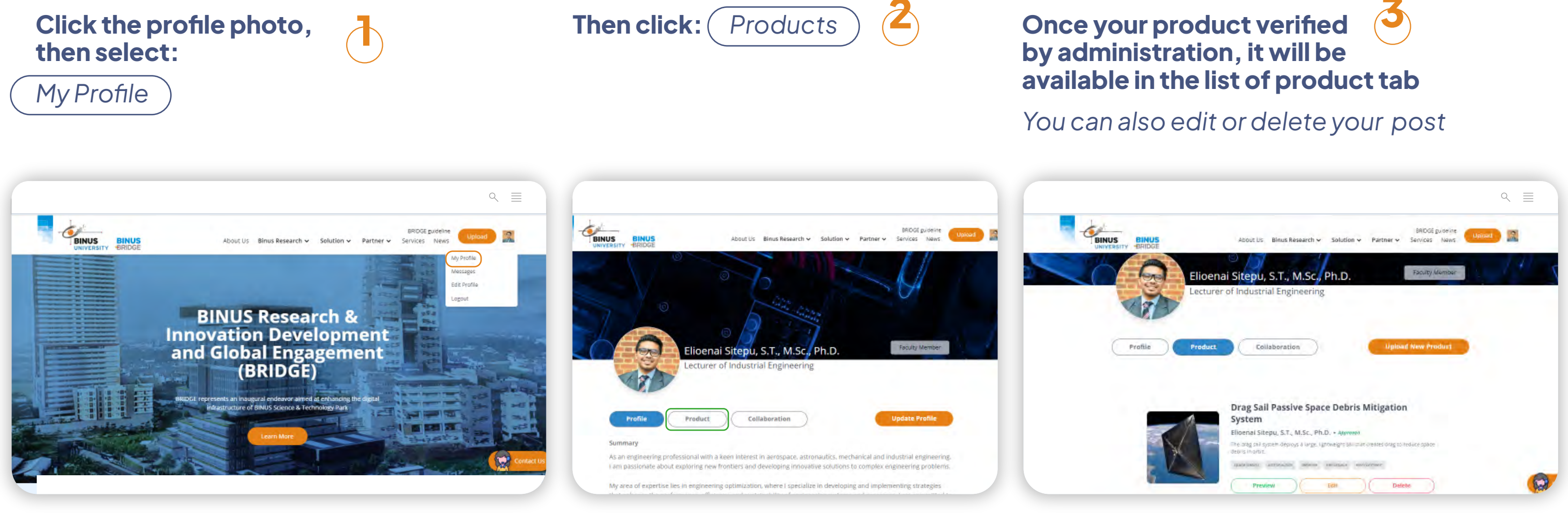

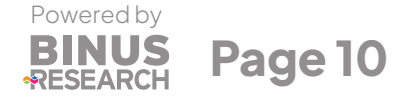

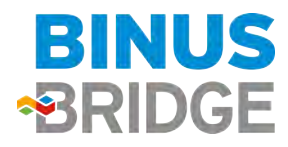

# **B** Guideline For Industry/external

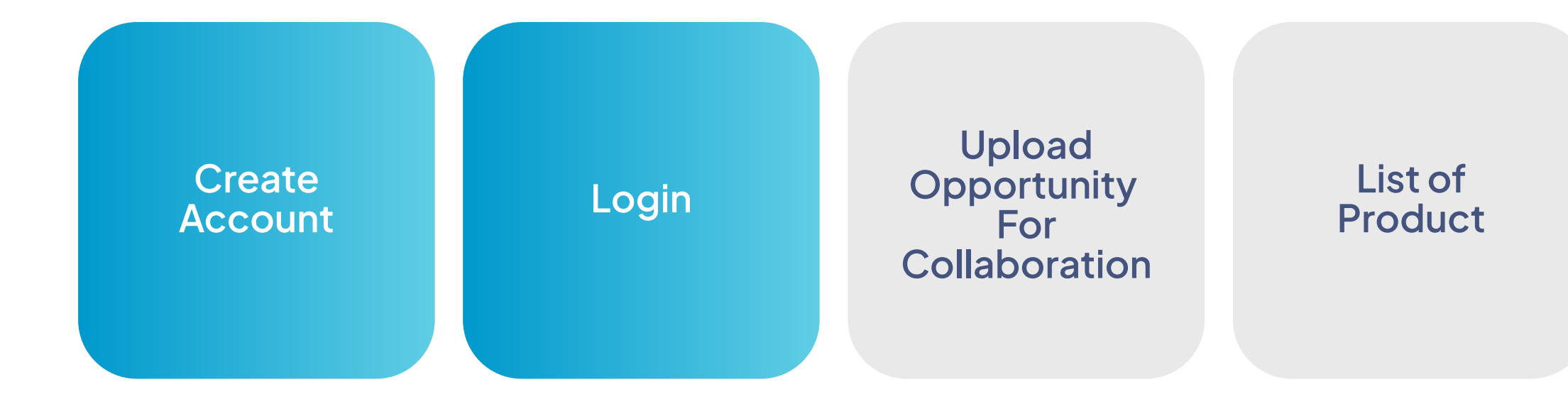

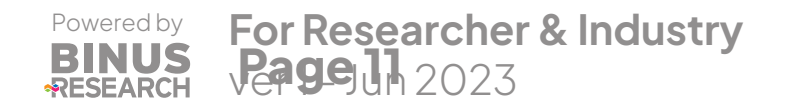

## List of Researchers

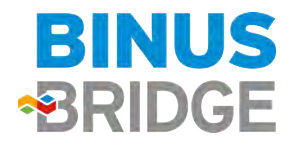

## Create Account

Go to Website BRIDGE:www.binus.ac.id/bridge

then select login

## Select External and Continue

You will be notified via email once your profile is verified

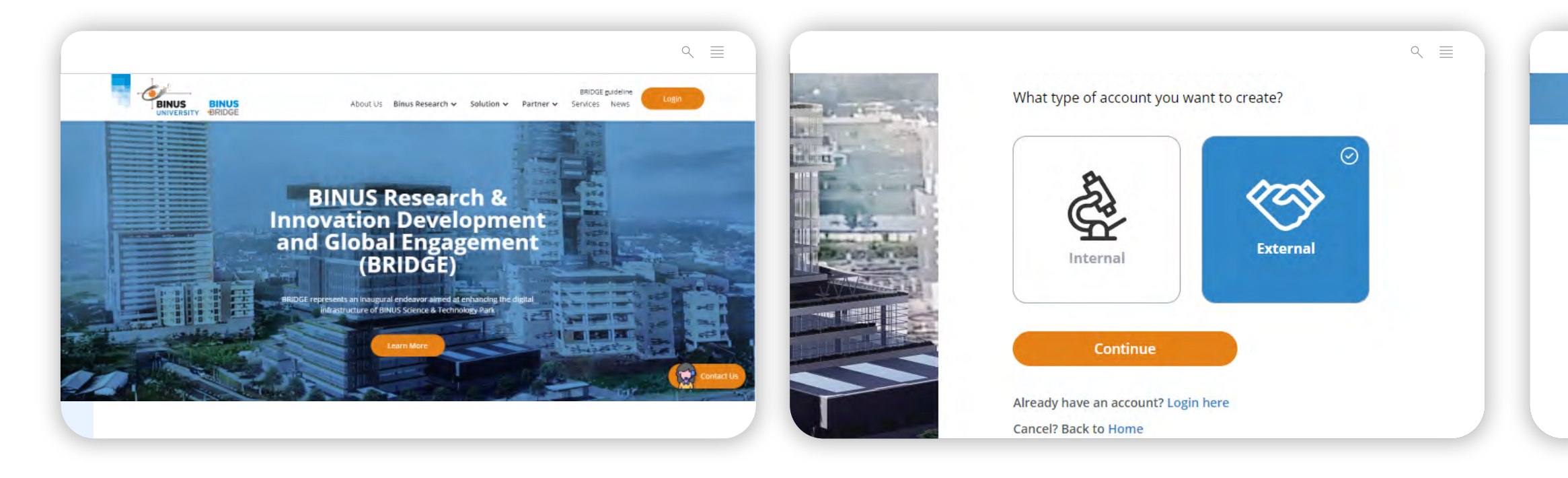

Powered by BINUS Page 12

## Complete your profile in English and

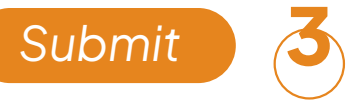

| Tipe External                                                           |                                   |
|-------------------------------------------------------------------------|-----------------------------------|
| Nama Perusahaan                                                         | Alamot Email                      |
| Prease describe briefly your profile expense, interest and any highling | Important Link<br>Company website |
| Upload Foto                                                             | Additional fielt (aproval)        |

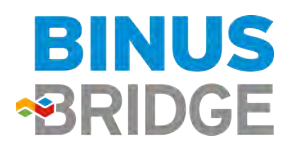

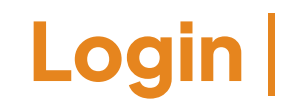

## Select External Login here

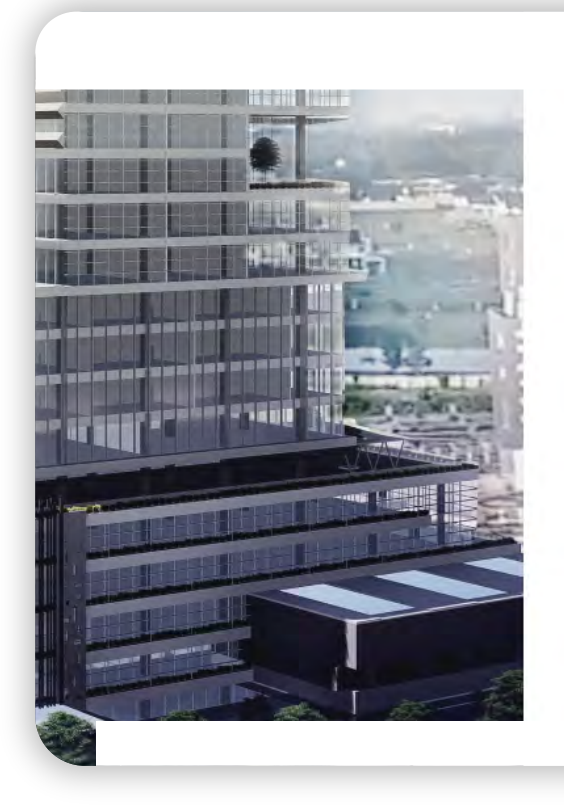

**Create new account** 

What type of account you want to create?

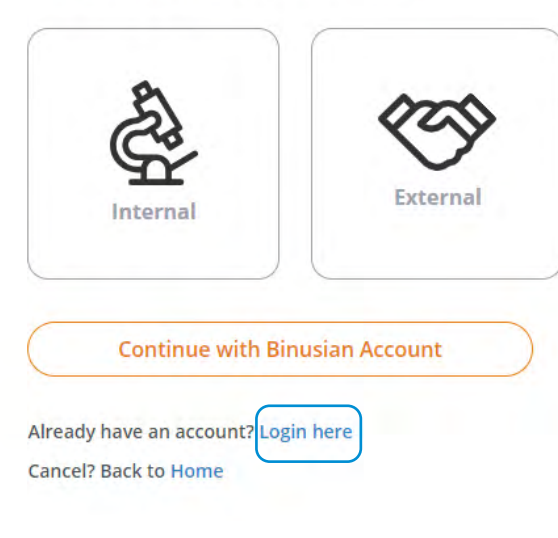

< ≣

Login

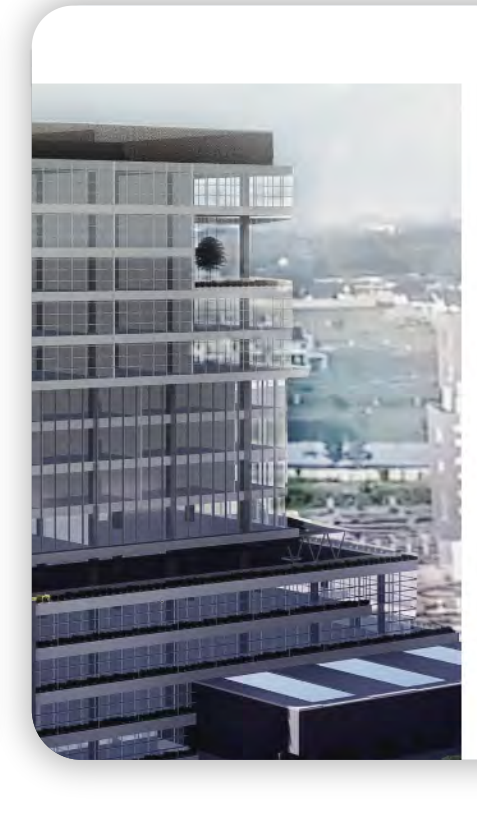

Ż

## Fill in you email address and password:

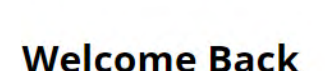

|                                      | ٩ =     |  |
|--------------------------------------|---------|--|
|                                      |         |  |
| Welcome Back                         |         |  |
| Sign in your account                 |         |  |
| Email Address                        |         |  |
| Password                             | Show    |  |
| Forget password?                     |         |  |
| Log In Continue with Binusian        | Account |  |
| Don't have an account? Register here |         |  |
| Cancel? Back to Home                 |         |  |

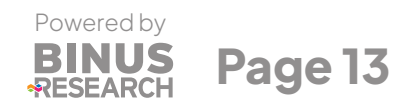

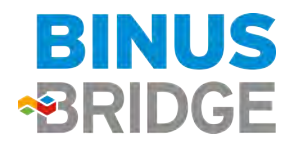

## **Opportunity** Post your problem or collaboration opportunity to researchers (1/2)

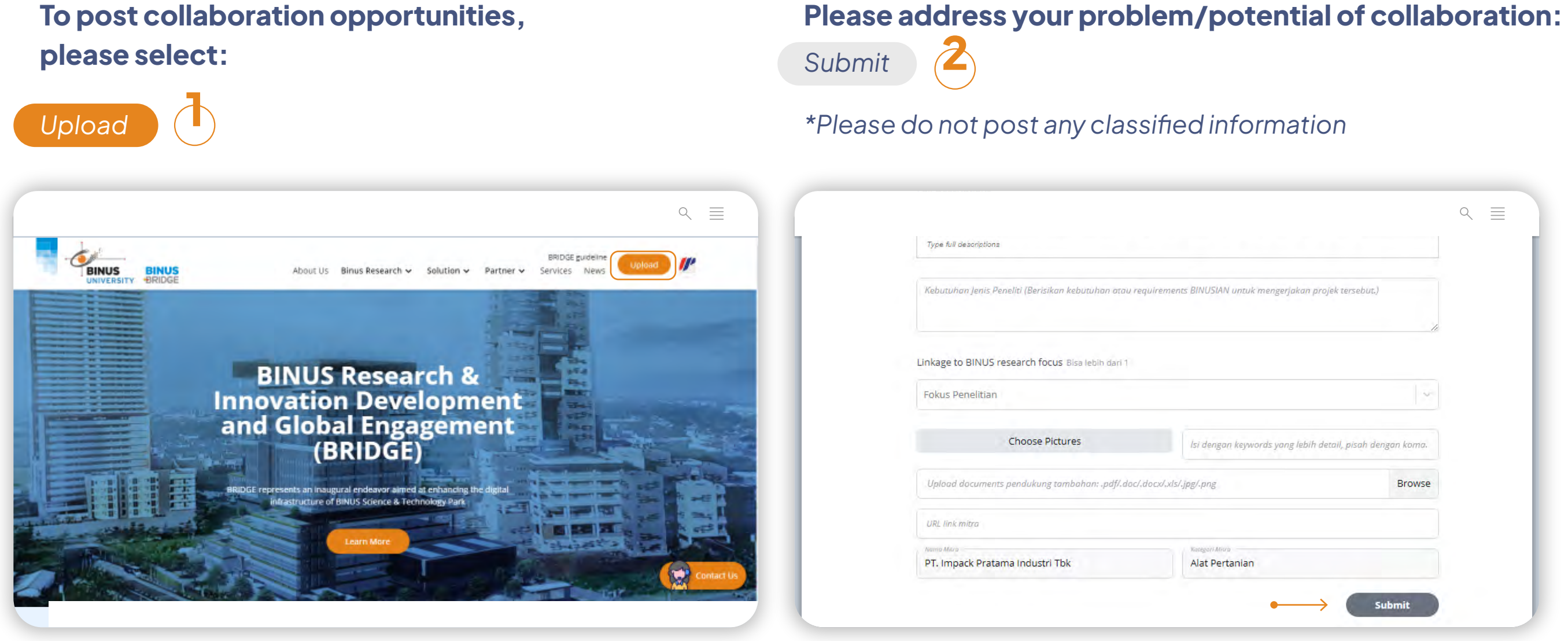

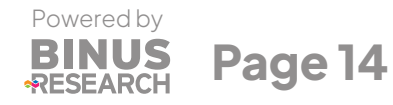

|                        |       | Q |   |
|------------------------|-------|---|---|
|                        | -     |   |   |
| projek tersebut.)      |       |   |   |
|                        | 10    |   | 1 |
|                        |       |   |   |
|                        | 5     |   | 1 |
| h detail, pisah dengan | koma. |   |   |
| В                      | rowse |   | 1 |
|                        |       |   | 1 |
|                        |       |   | 1 |
|                        |       |   |   |

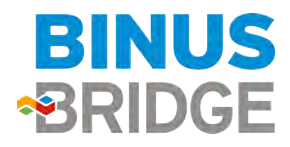

## **Opportunity** Post your problem or collaboration opportunity to researchers (2/2)

### Once your post verified by administration, it will be available in the list of opportunity

3

tab: \*You can also edit or delete your post

delete

edit

review

## Posted opportunity can also be seen in My Profile:

My Profile - Opportunity

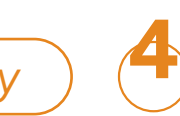

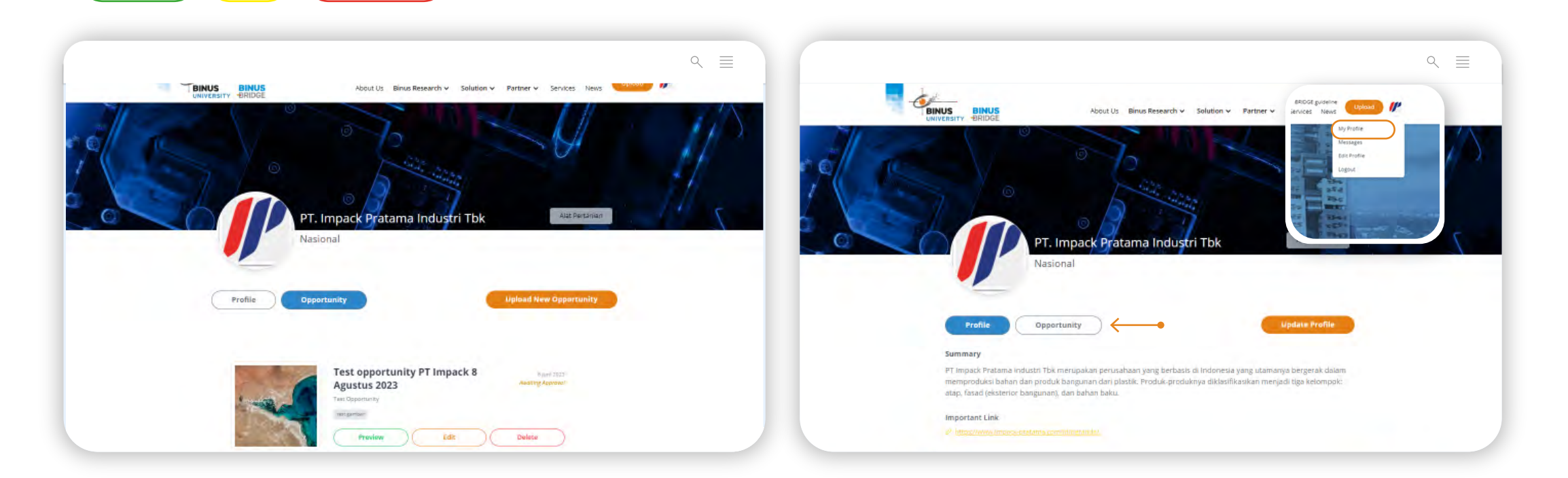

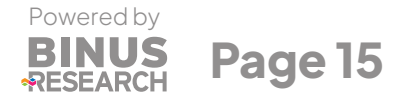

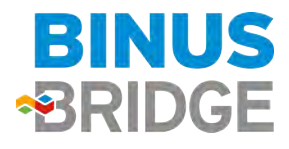

## **Product** Surf potential product for any commercial and advance research collaboration (1/3)

### **Please Select:** Utilize the filter feature Ż to focus your search Solution-Product < ≡ < ≡ BRIDGE guideline P BRIDGE guideline Joload 11 About Us Binus Research V Solution A Partner V Services News Binus Research v Solution v Partner v Product Researcher **BINUS Research et** Innovation Development and Global Engagement ✓ Sort By ← ● BIDANG KESEHATAN ac urna interdum, eget vulputate dui KEMARITIMAN (BRIDGE) ETAHANAN PANGAN, PANGAN FUNGSIONAL, DAN PERTANIAI KONSERVASI ENERGI DAN ENERGI TERBARUKAN x'. Fusce congue varius ligula vitae ultrices. Fusce imperdier sed arou a PERTAHANAN DAN KEAMANAN PRODUK REKAVASA KETEKNIKAN SOSIAL HUMANIORA

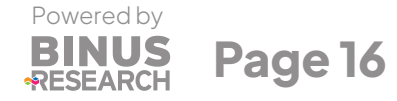

## To learn the product, please select:

Learn More **3** 

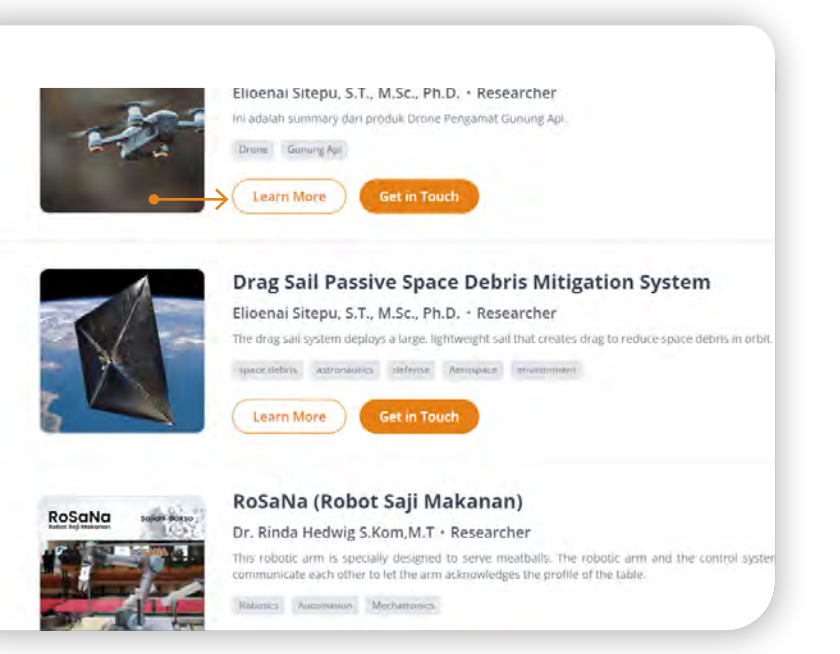

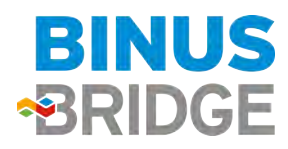

## **Product** Surf potential product for any commercial and advance research collaboration (2/3)

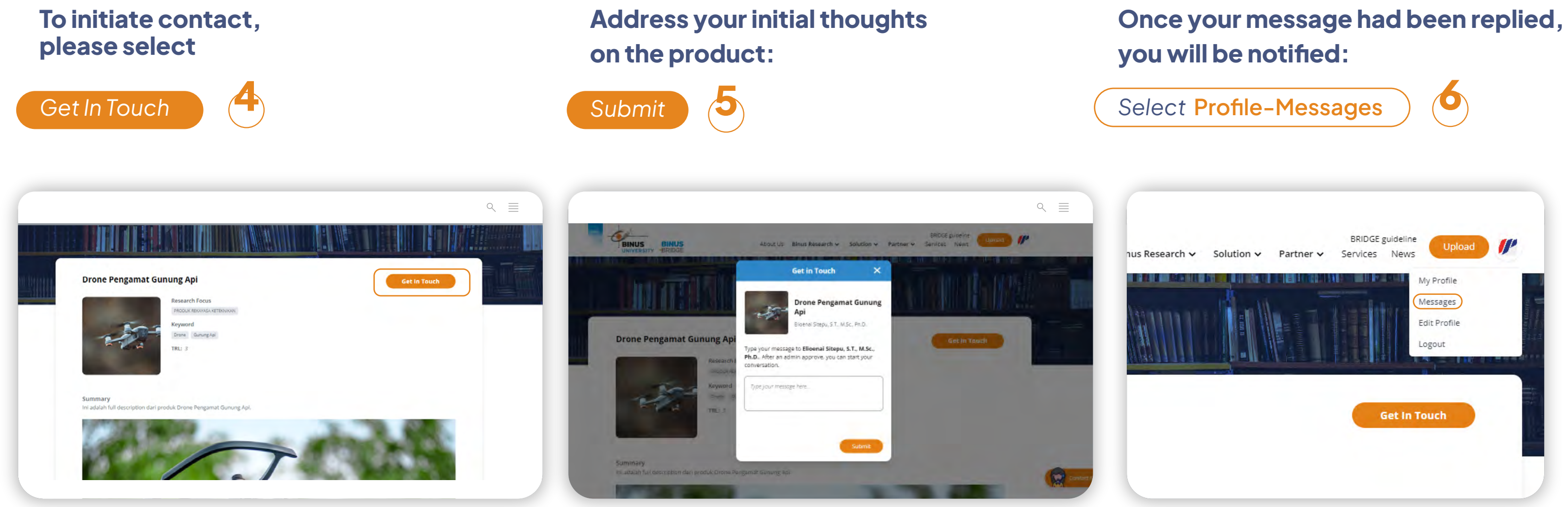

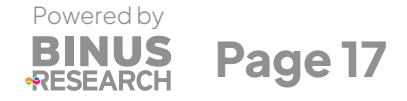

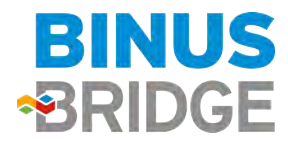

## **Product** Surf potential product for any commercial and advance research collaboration (3/3)

## Any initial messages will require administration verification

## 7

## Once verified you can continue chatting to your potential partner

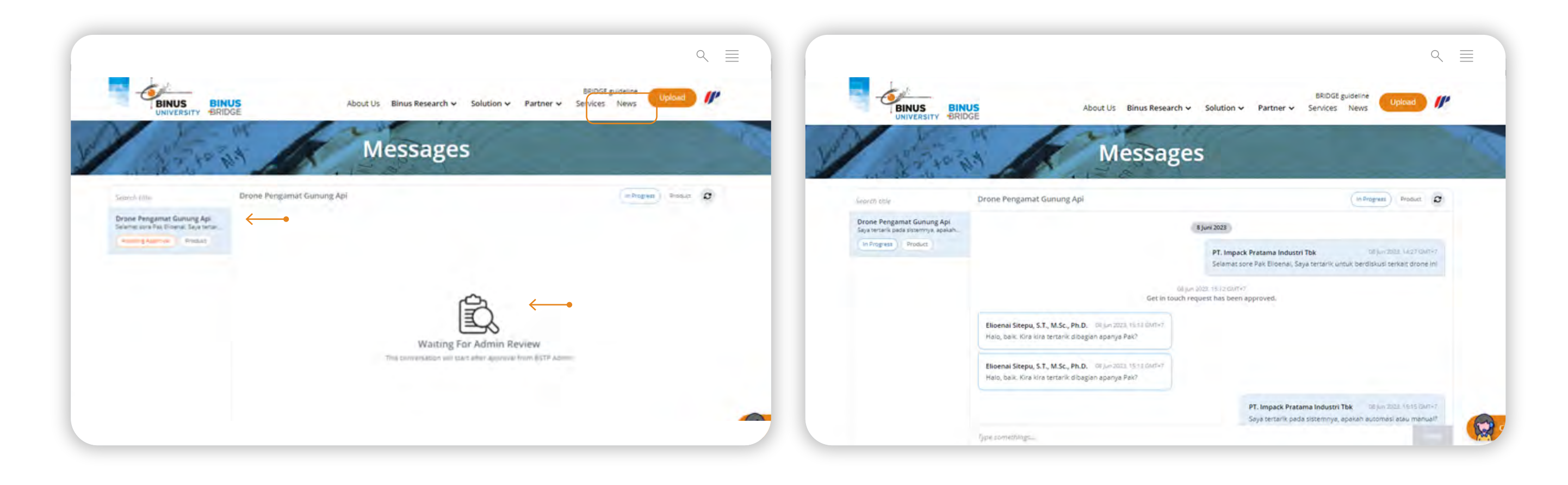

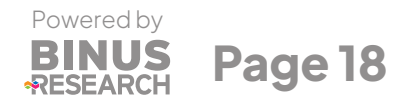

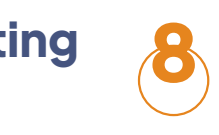

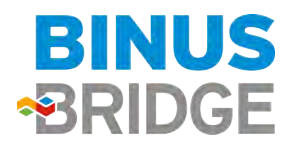

## **Researchers** you can browse our researchers to find research-based solution/consultation (1/2)

### **Please select:**

Solution-Researcher

You can use the filter feature to find your potential partner

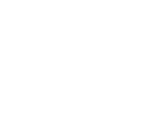

4

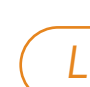

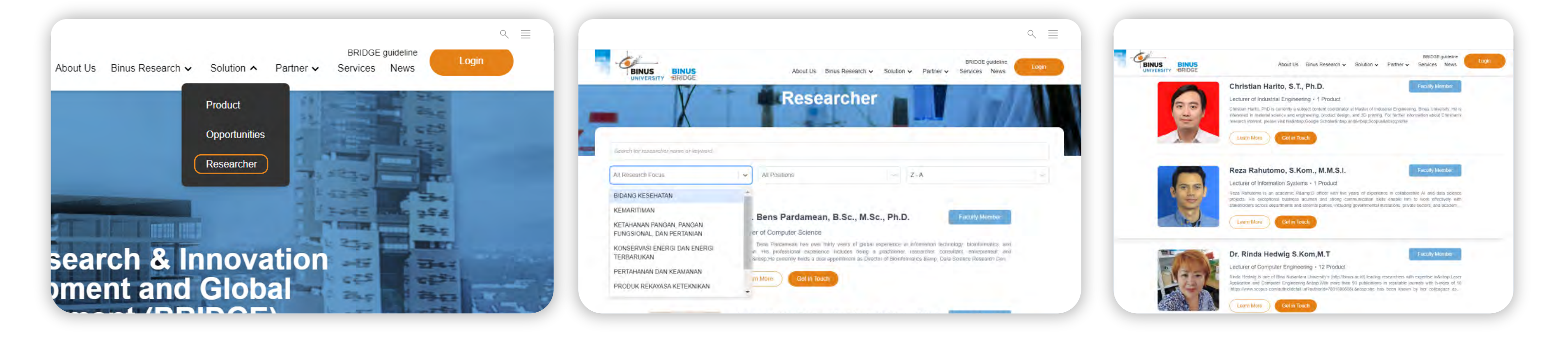

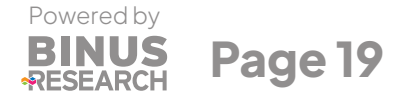

## To learn about the researcher please Select:

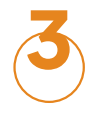

Learn More

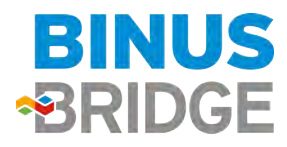

## **Researchers** you can browse our researchers to find research-based solution/consultation (2/2)

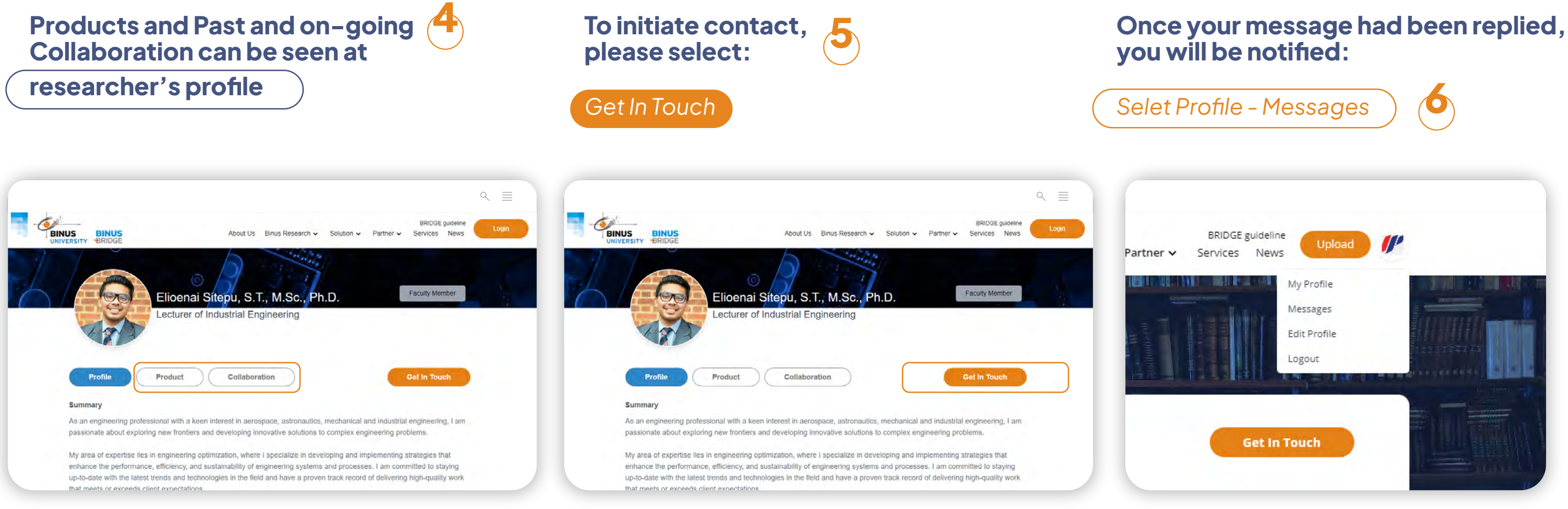

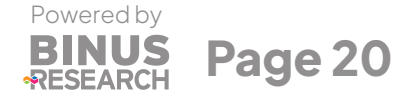

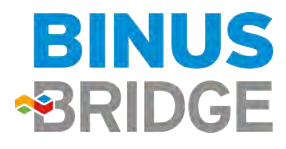

# **Failed to Register/Log in?**

If you experience issues during the registration/login process with your Binusian Account, please refer to these instructions. There are two methods available to resolve the problem.

Tips: Use the incognito window and Chrome browser if you keep experiencing difficulties with registration or login.

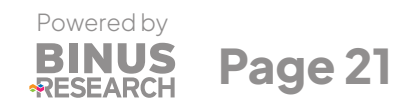

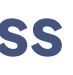

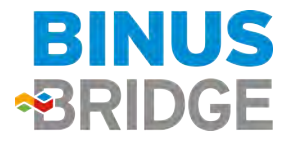

# Failed to Register/Log in?

Method 1

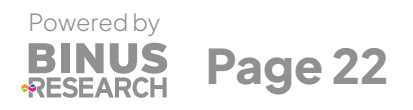

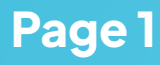

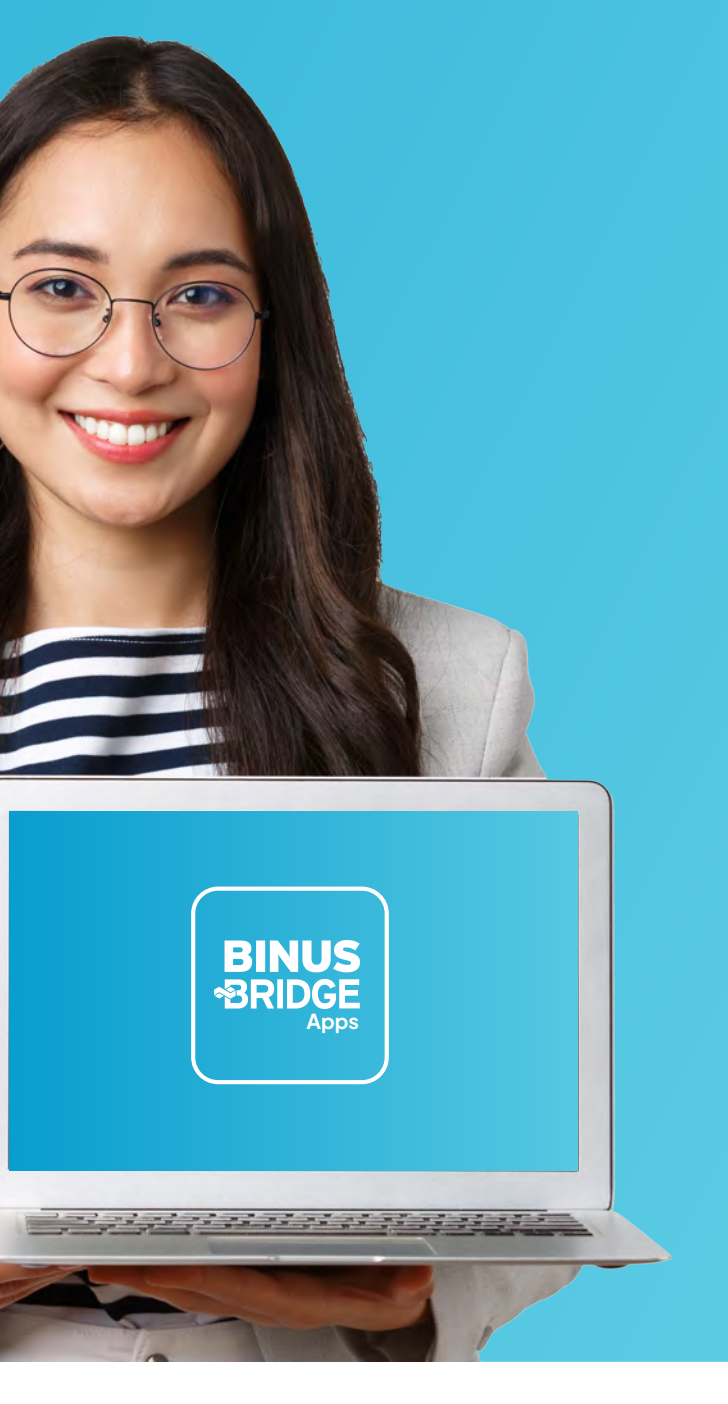

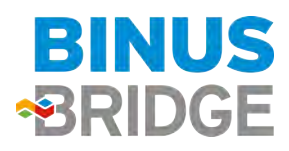

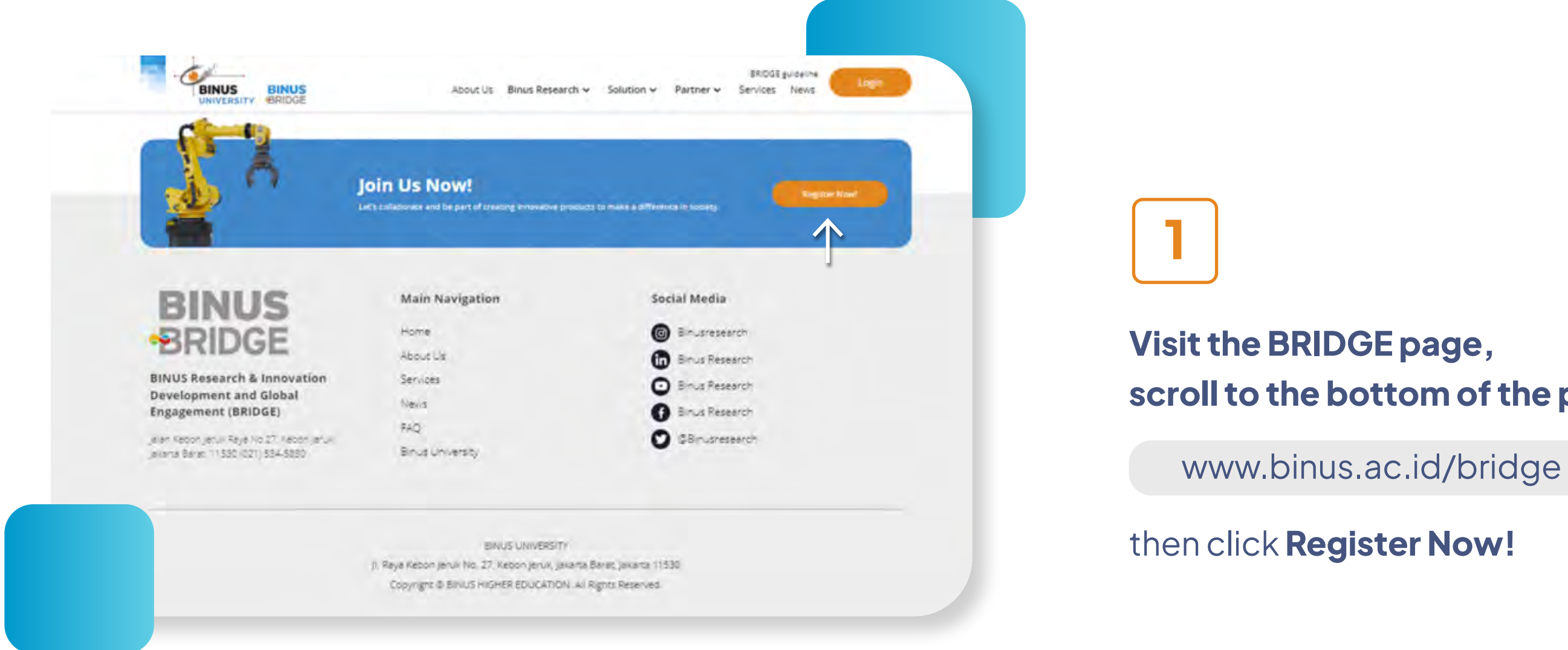

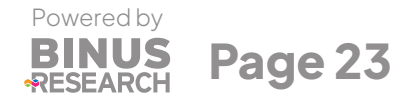

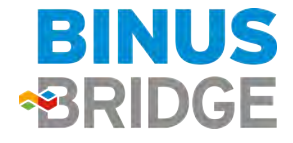

Method 1

## scroll to the bottom of the page,

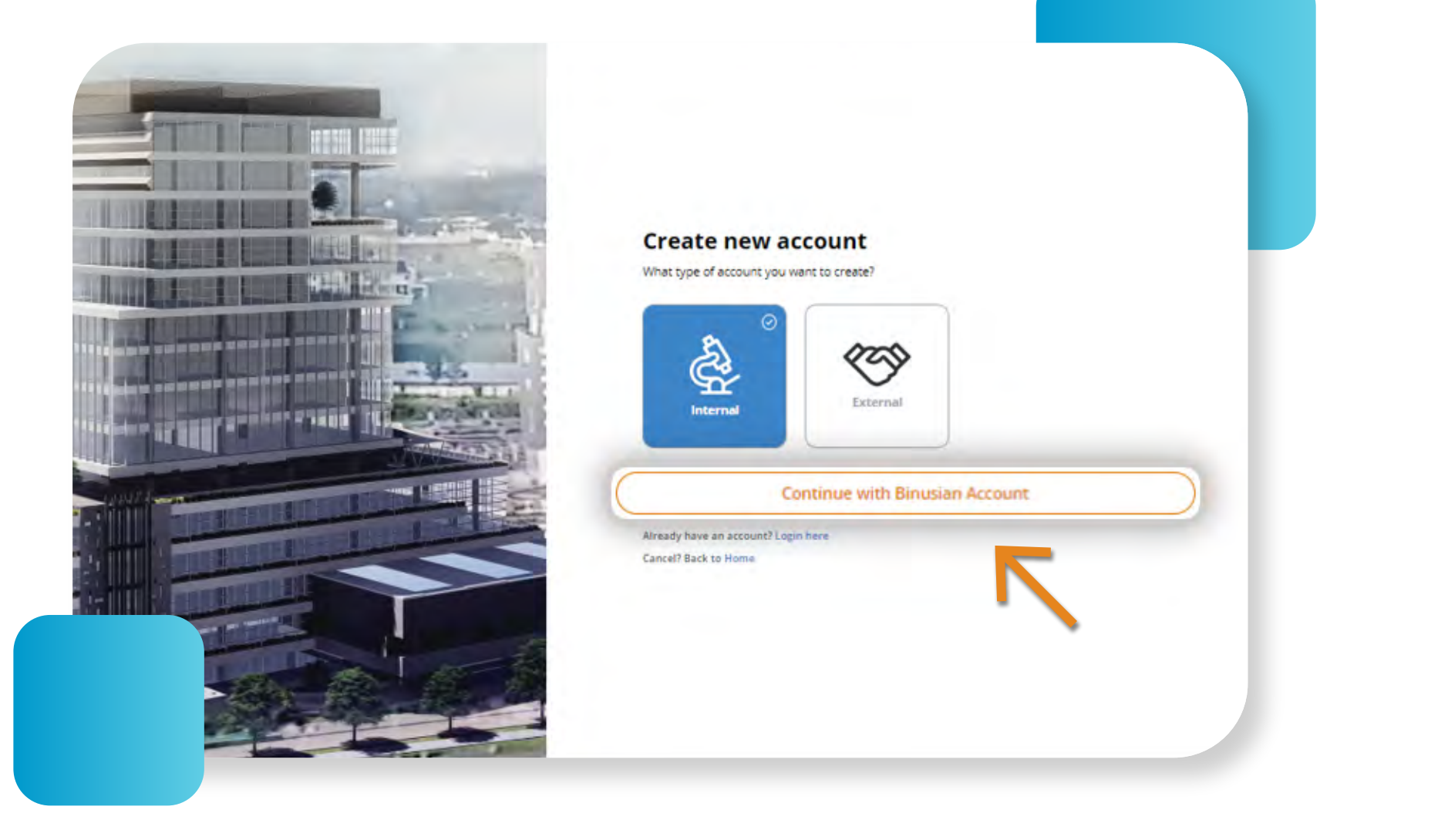

2 **Select Internal** 

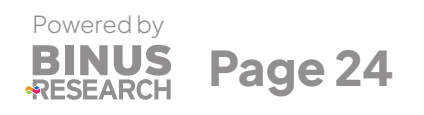

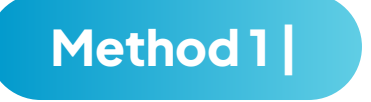

# and click "Continue with Binusian Account"

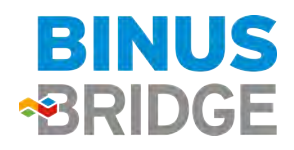

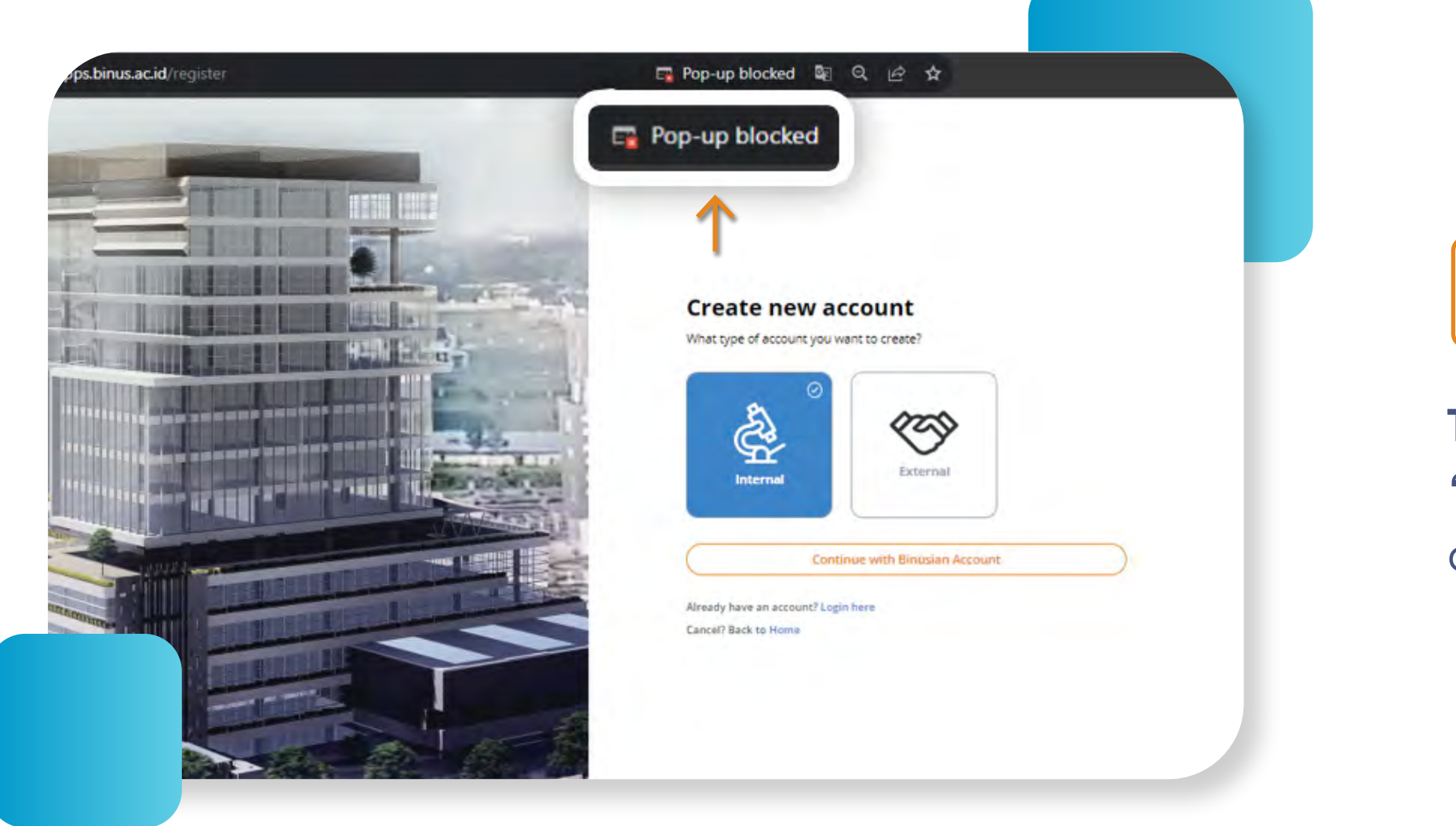

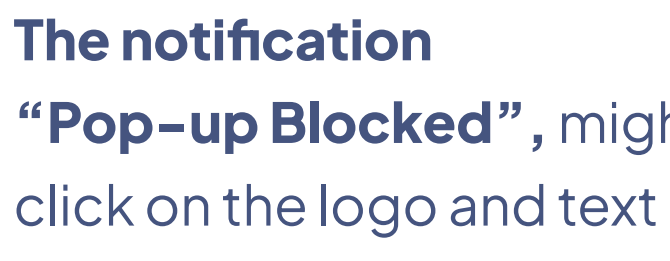

3

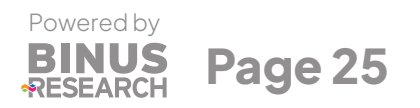

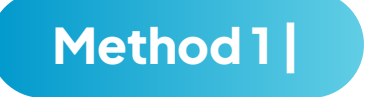

# "Pop-up Blocked", might appear

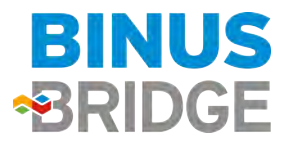

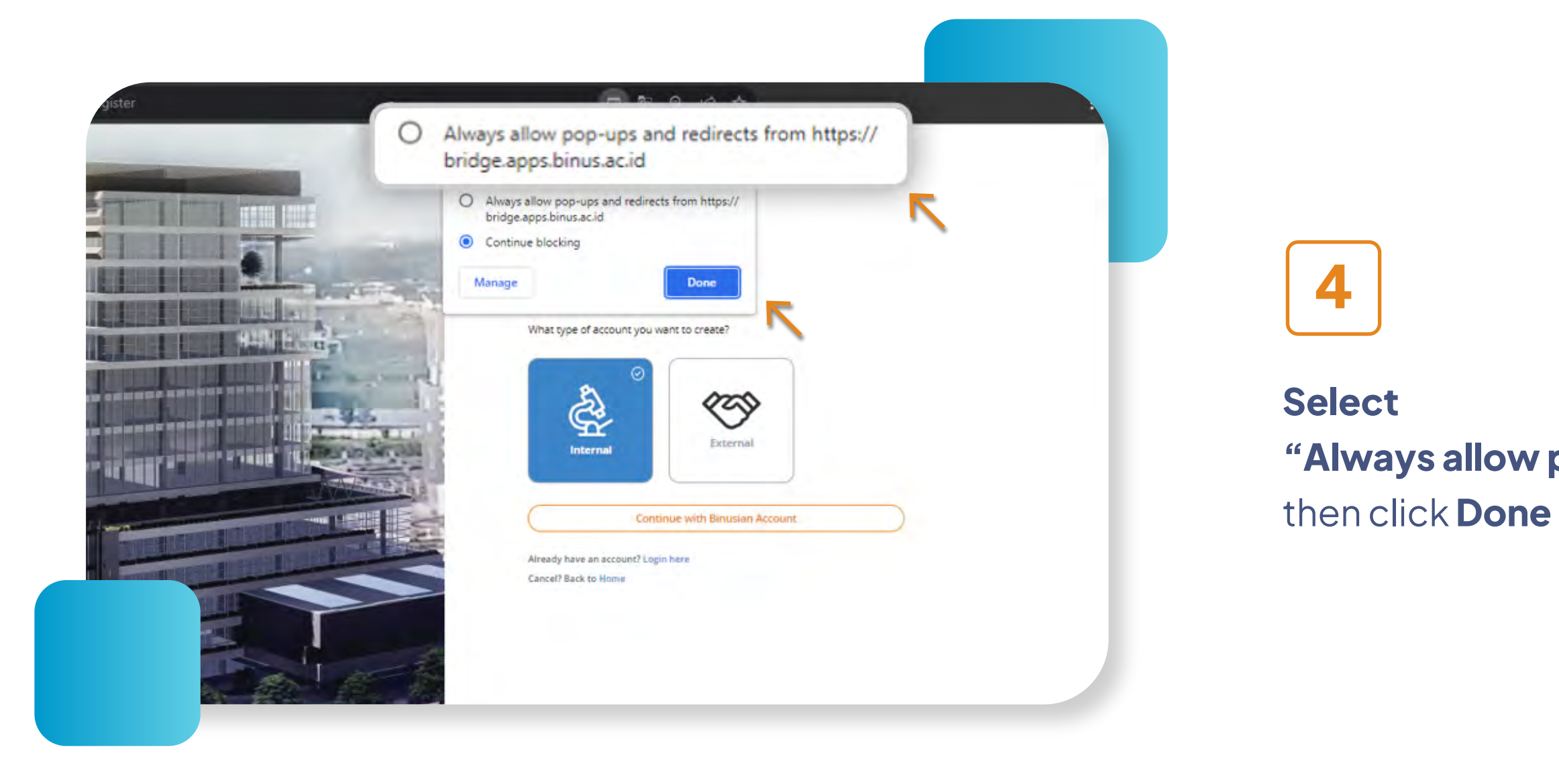

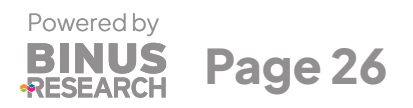

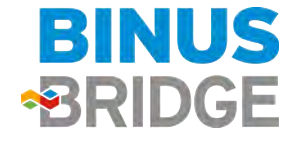

## w pop-ups and redirects", one

"Always allow pop-ups and redirects",

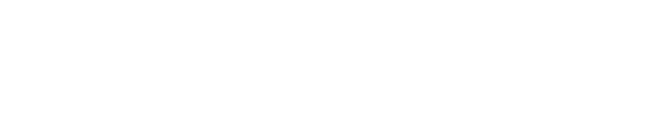

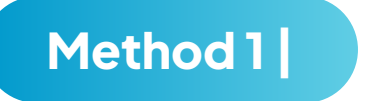

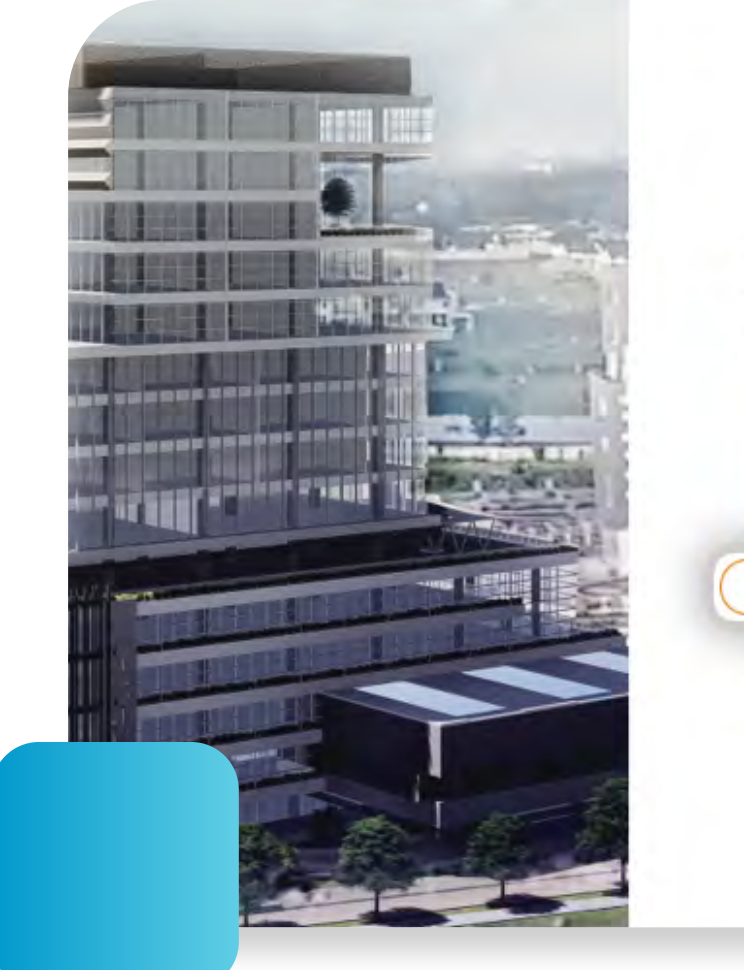

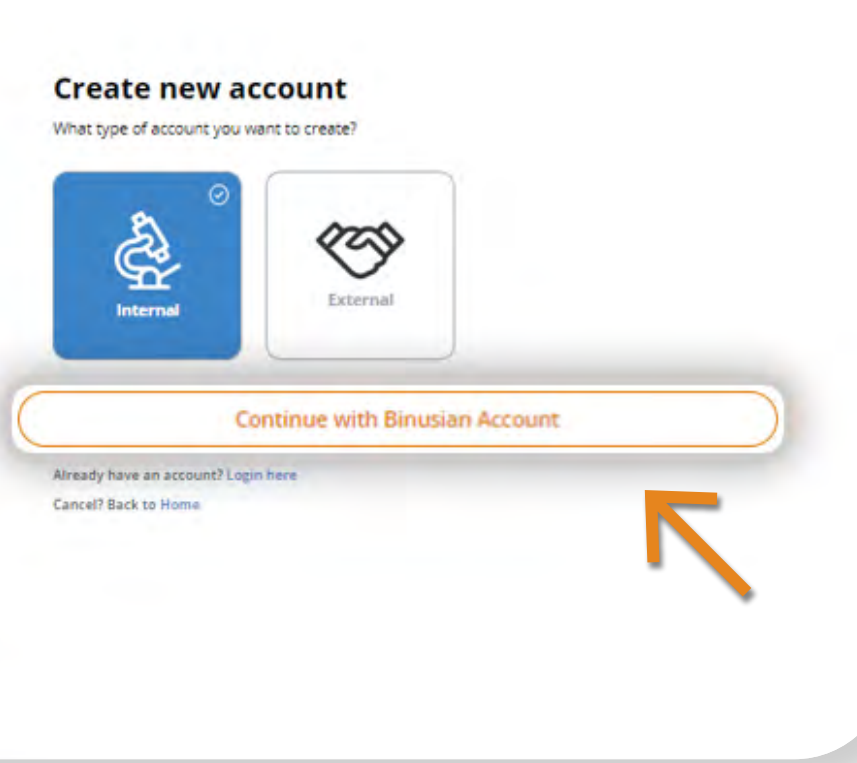

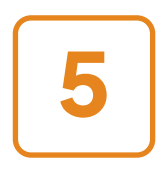

# After that, click continu

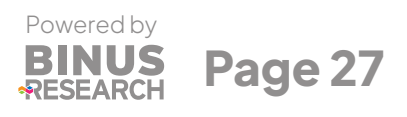

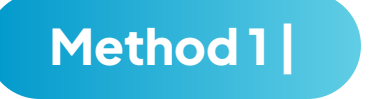

## click continue with **Binusian Account**

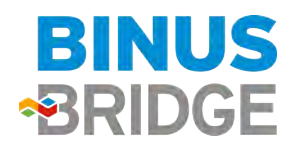

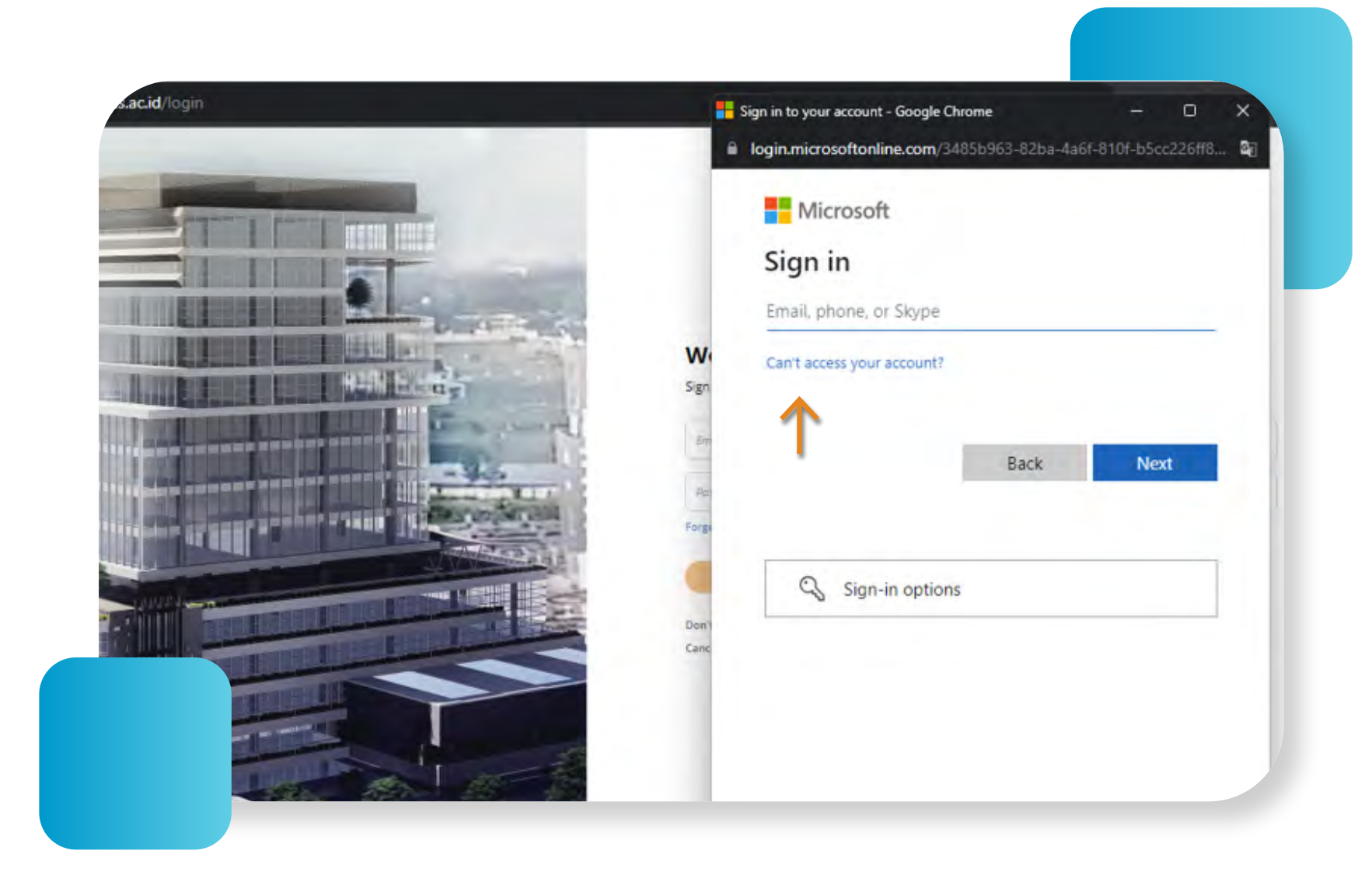

6

A Microsoft account login page pop-up will appear, please log in using your Binusian account with email @binus.ac.id and password, then continue the registration process.

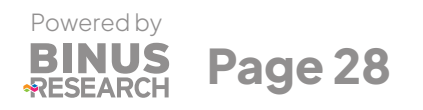

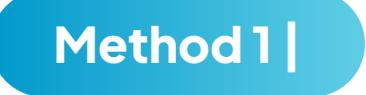

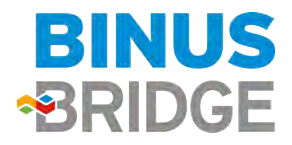

## Failed to Register/Log in?

Method 2

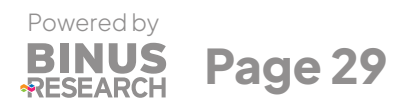

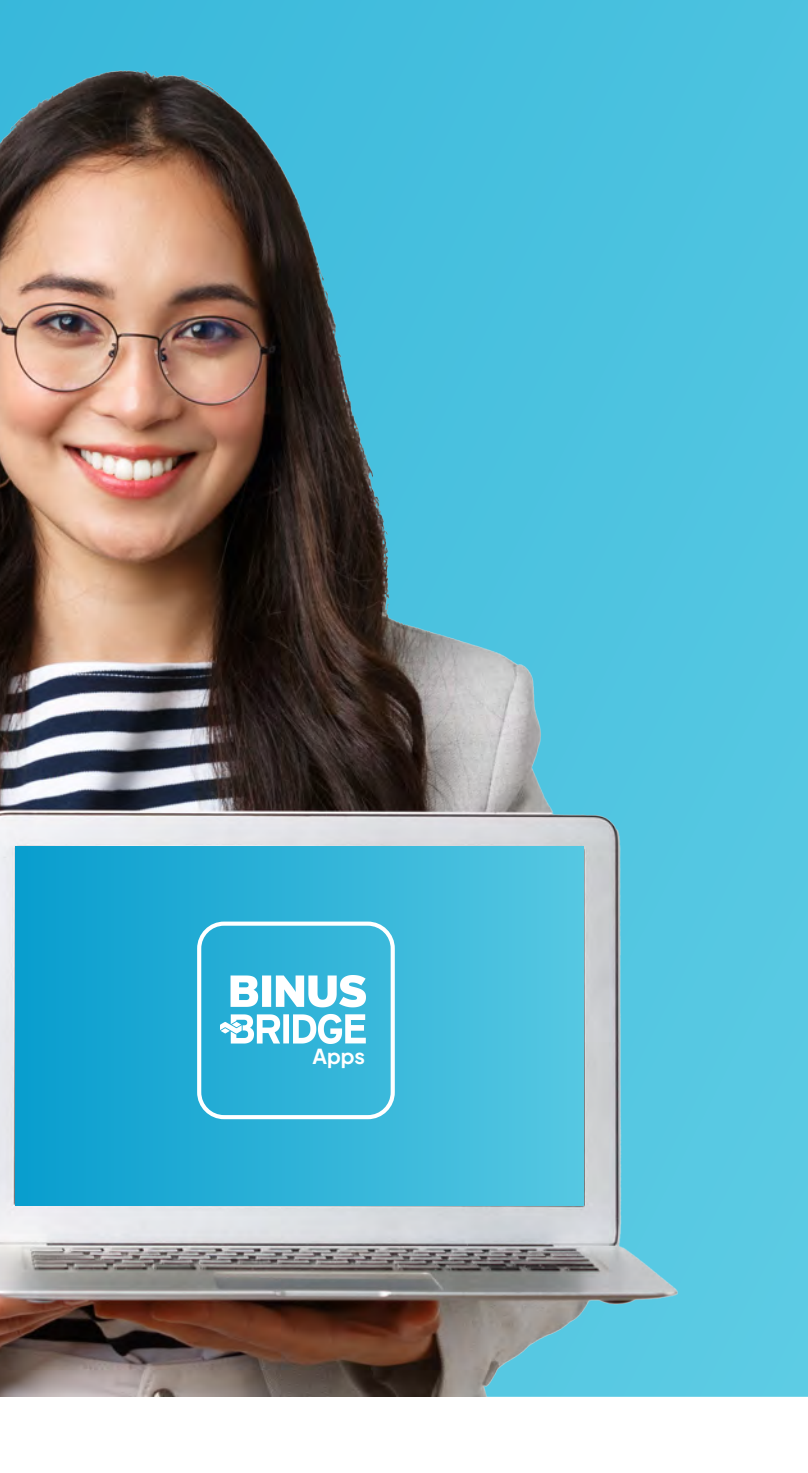

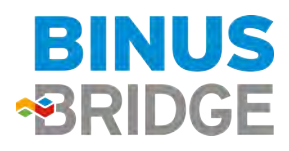

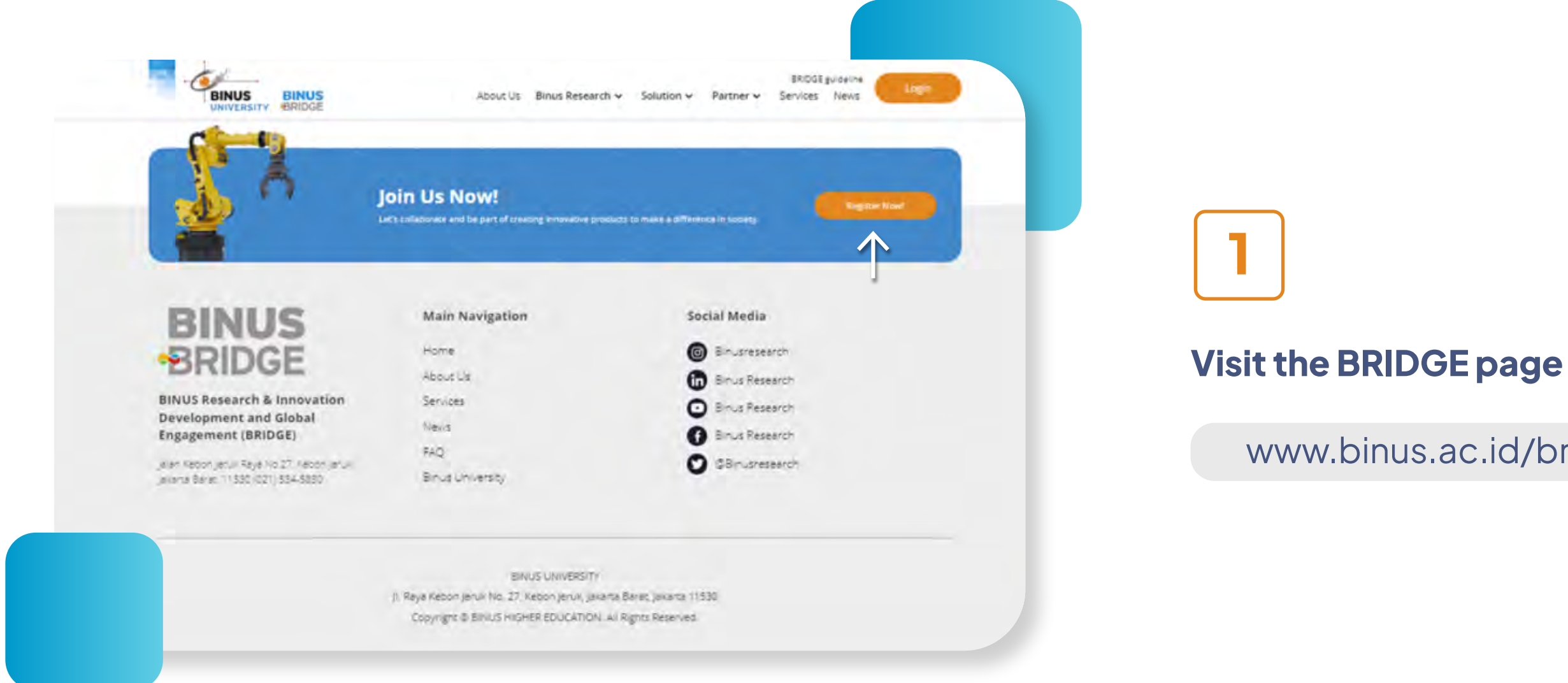

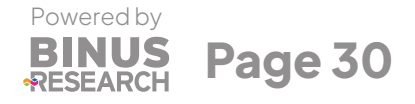

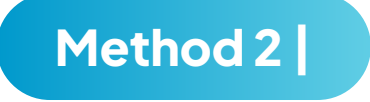

www.binus.ac.id/bridge

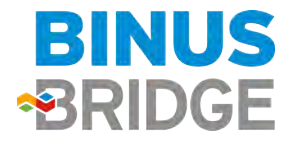

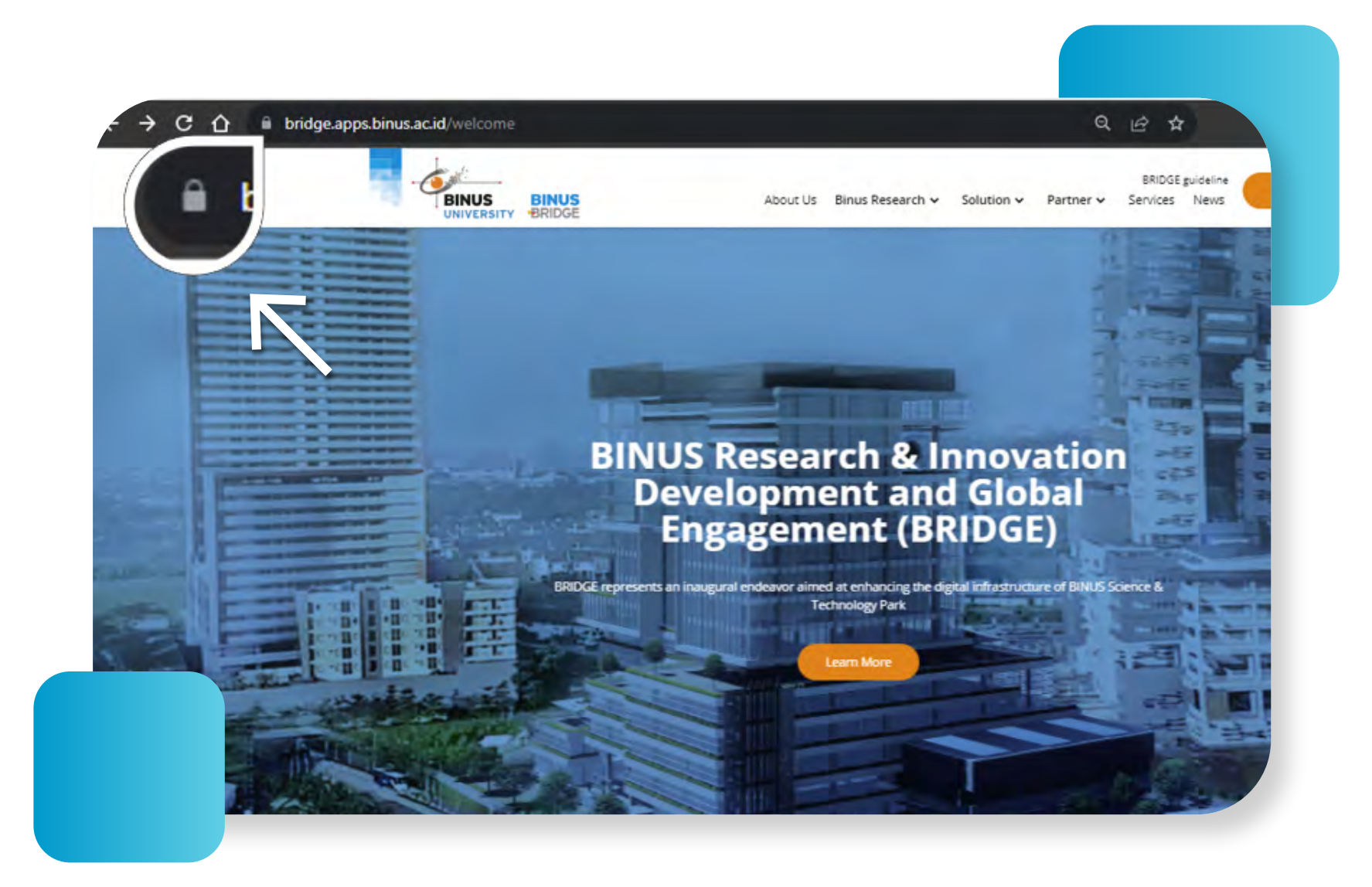

2

## Click the **"padlock"** symbol

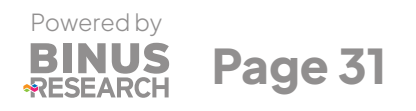

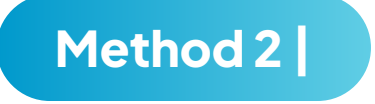

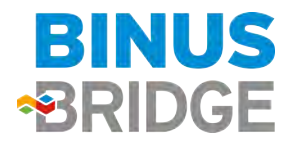

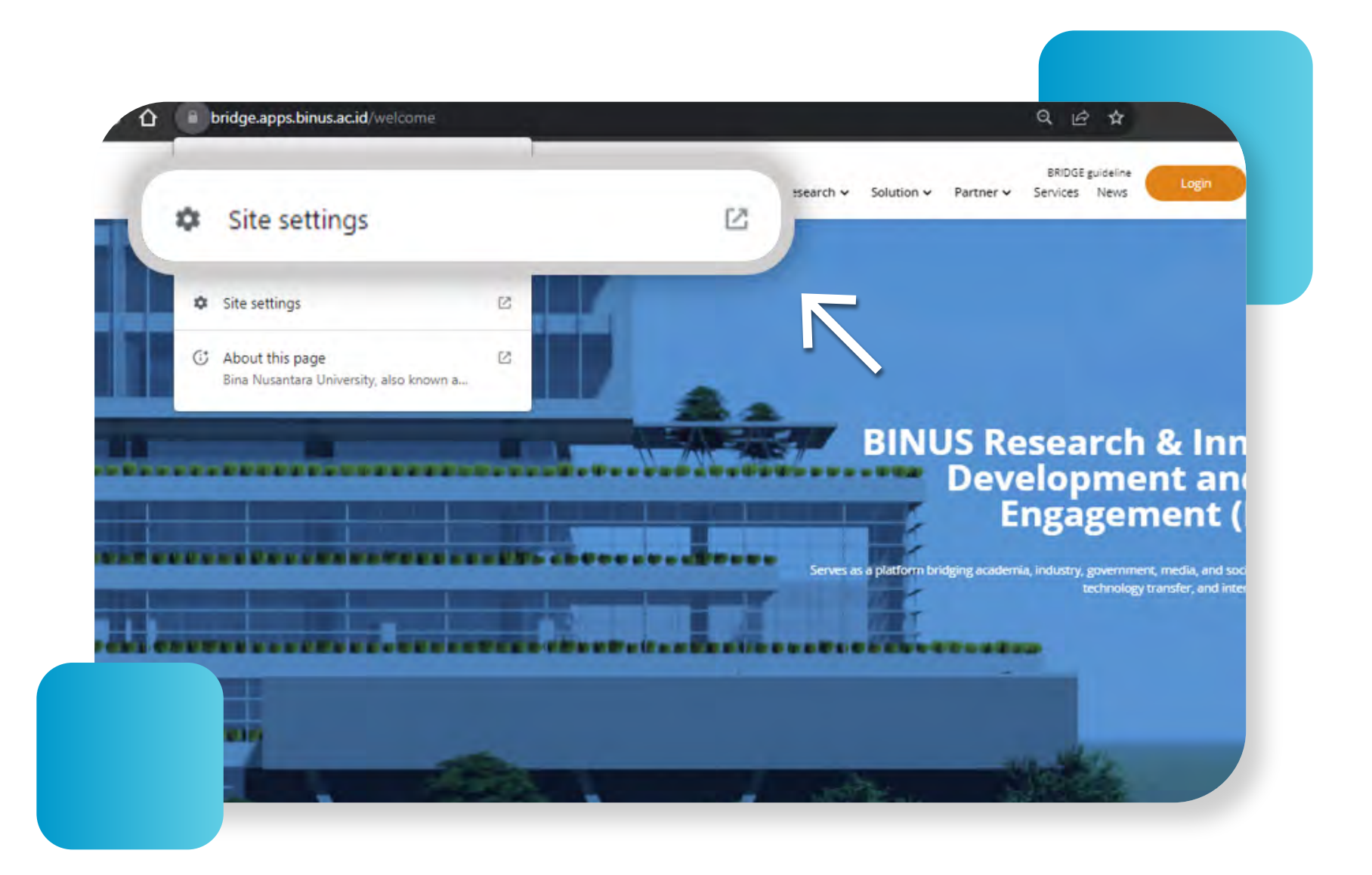

3

## Click "Site Settings"

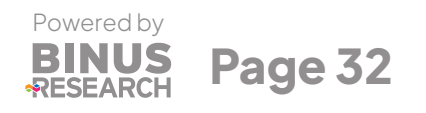

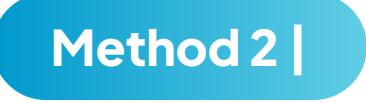

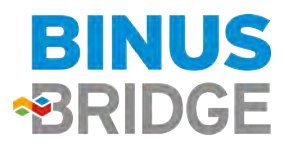

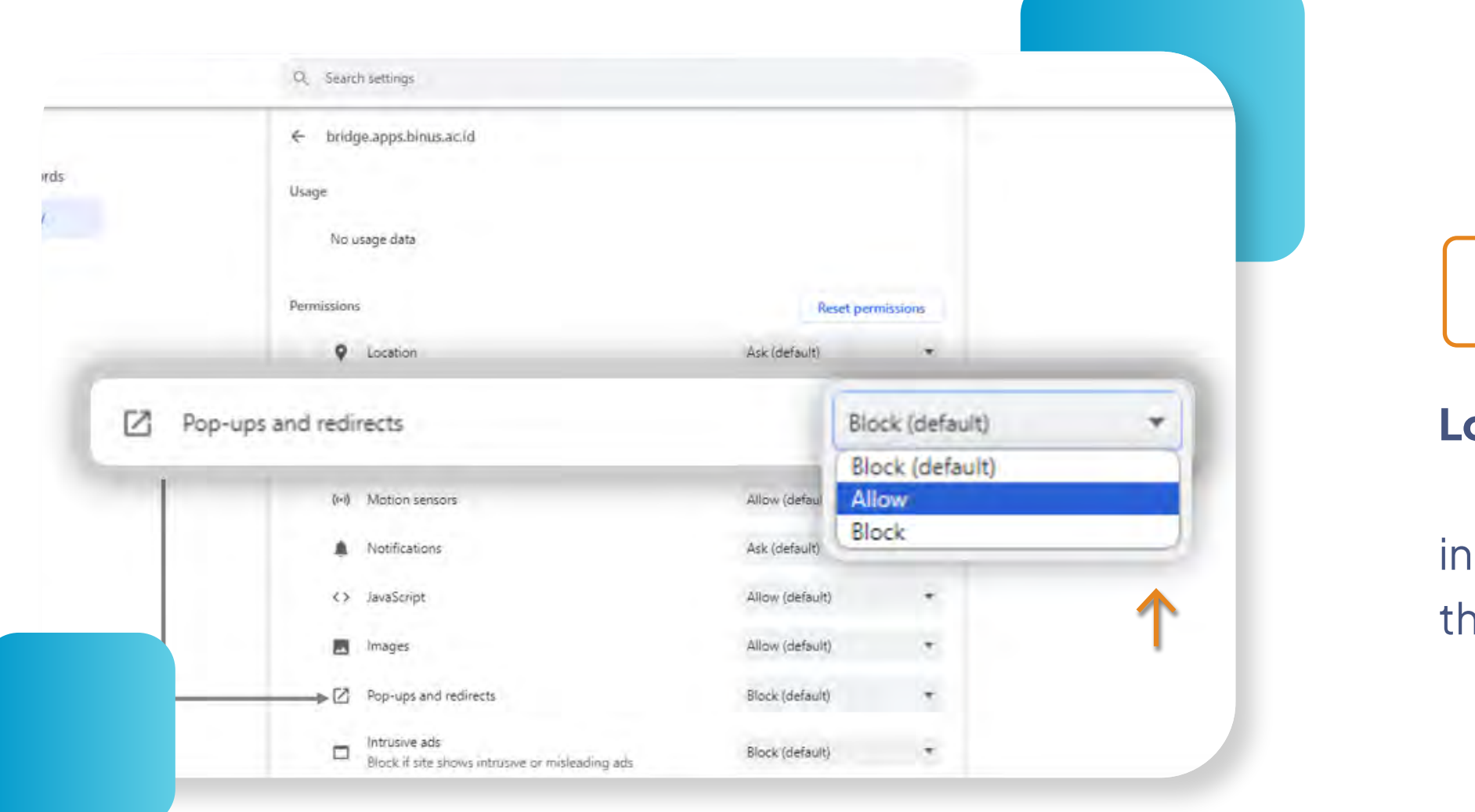

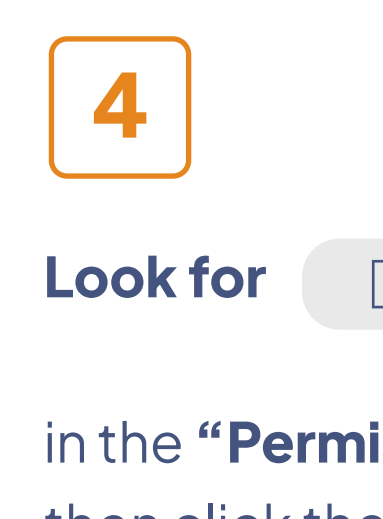

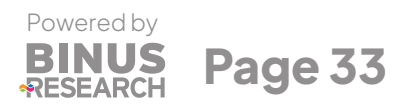

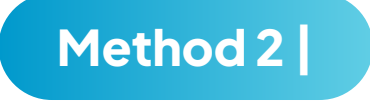

## Pop-ups and redirects

in the **"Permissions"** section, then click the **▼ symbol** and click **Allow** 

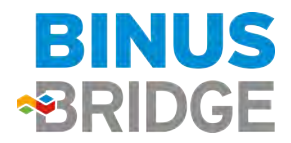

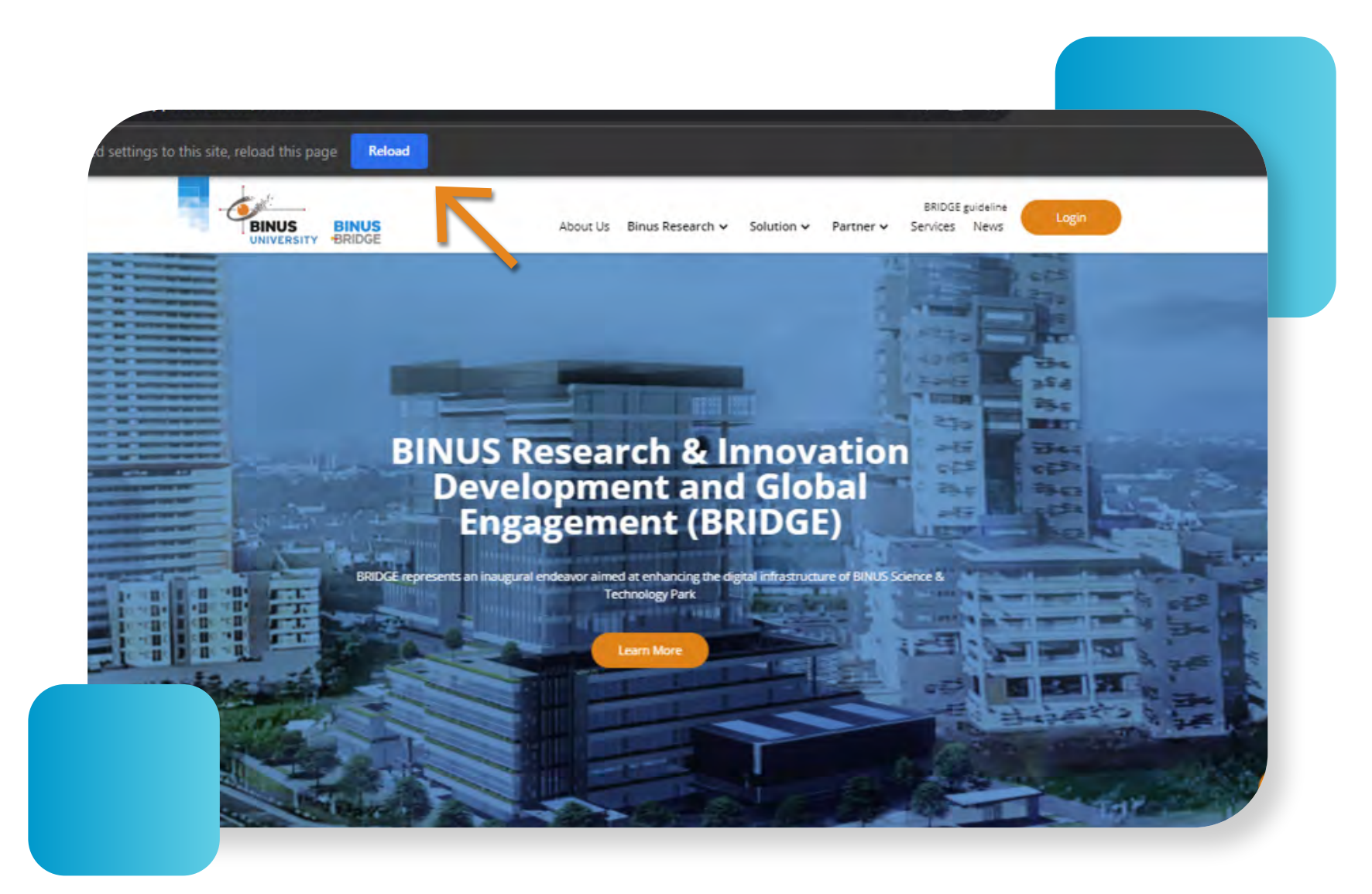

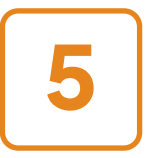

After clicking **Allow**,

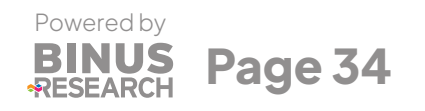

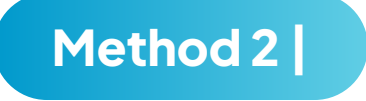

## please return to the **BRIDGE web tab** and click Reload or Refresh

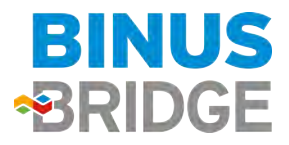

|                          | About Us Binus Research                                                  | Solution - Partner Services News                     |
|--------------------------|--------------------------------------------------------------------------|------------------------------------------------------|
|                          | Join Us Now!<br>Let's talleborate and be part of treating immediate pro- | North to make a pillerence in Society                |
| BINUS                    | Main Navigation                                                          | Social Media                                         |
| IS Research & Innovation | About Us<br>Services<br>Nexis                                            | Binus Research     Binus Research     Binus Research |
| 127 Aetor (aru)          | FAQ<br>Binus University                                                  | Ø ØBinusresearch                                     |

On the BRIDGE page,

6

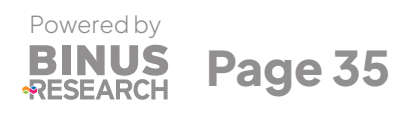

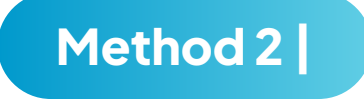

## scroll to the bottom of the page, then click **Register Now!**

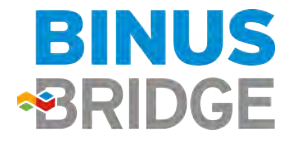

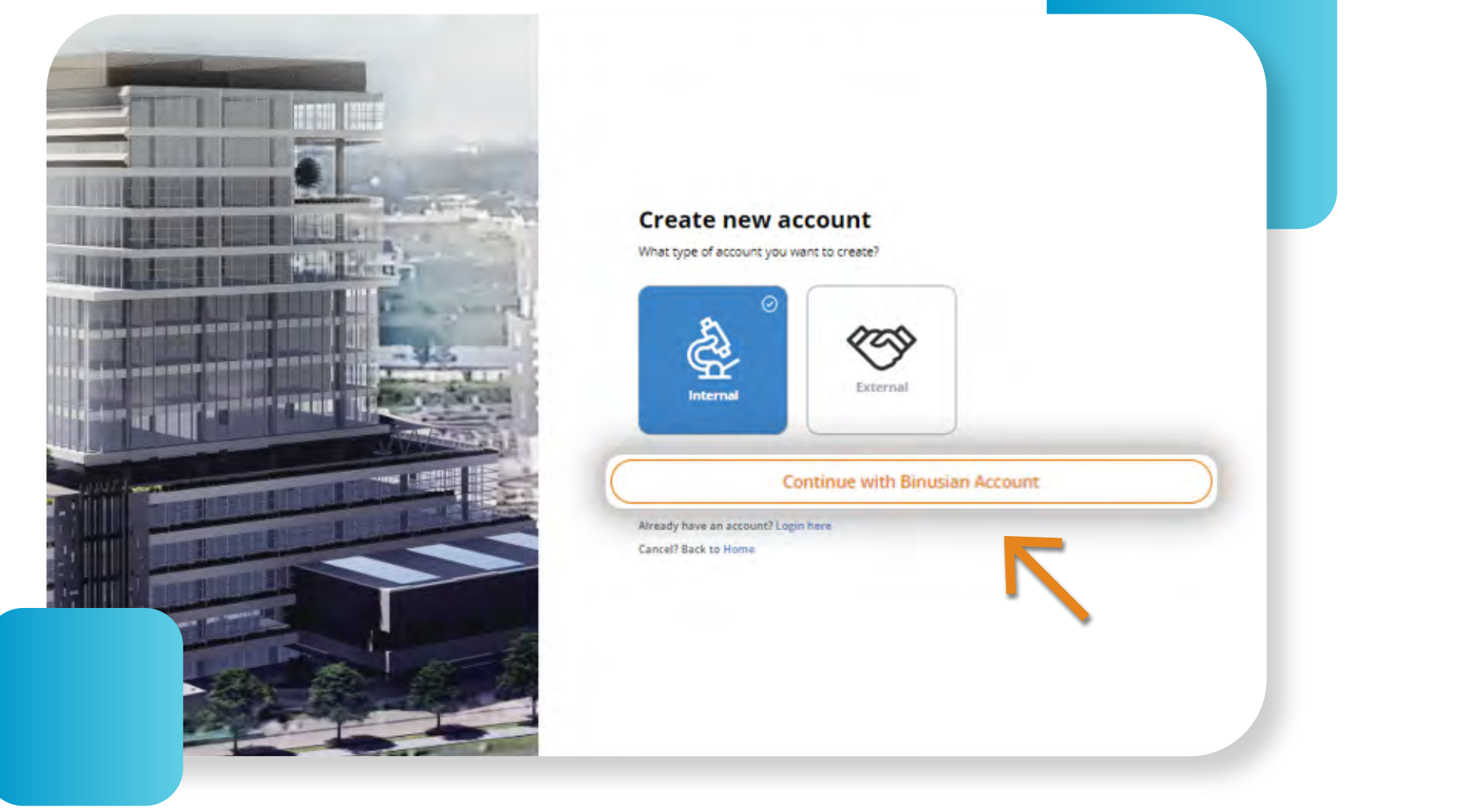

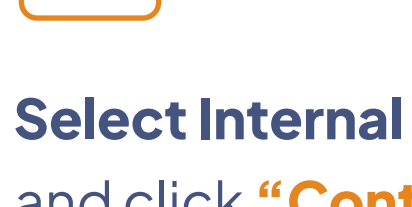

7

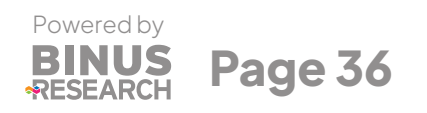

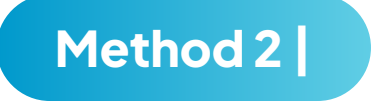

# and click "Continue with Binusian Account"

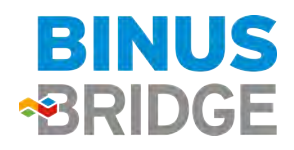

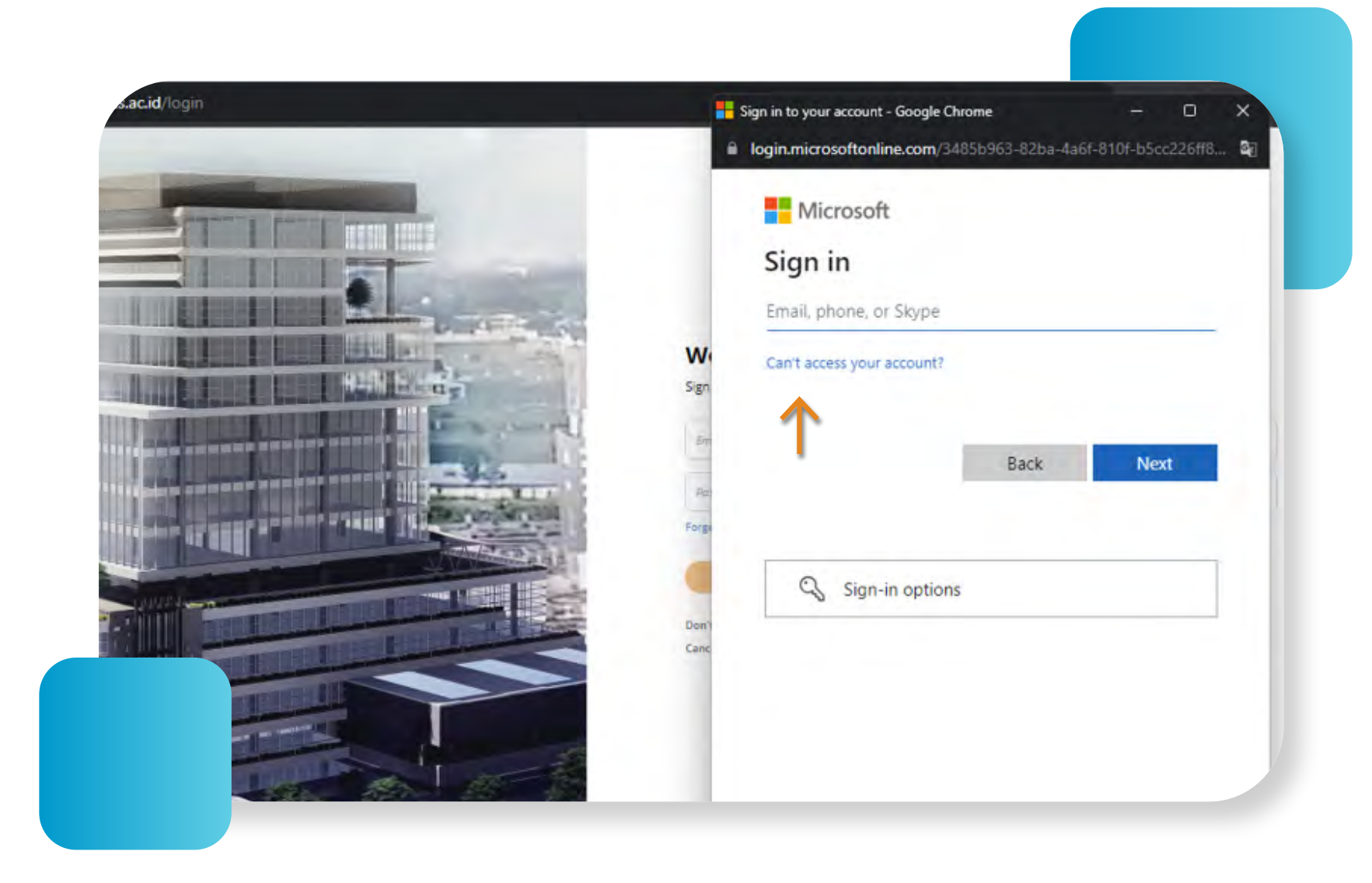

8

A Microsoft account login page pop-up will appear, please log in using your Binusian account with email @binus.ac.id and password, then continue the registration process.

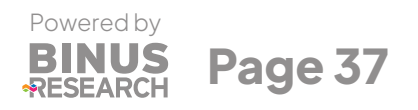

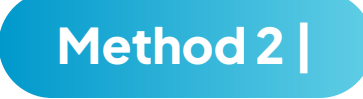

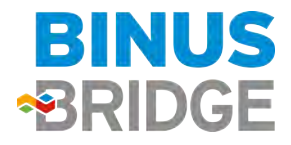

## Disclaimer

the platform allow users to connect and engage, please do not share any classified information.

## What Next

once you found your matched/partner, please notify our staff from BINUS Research. We will assist you regarding any required legal documentation and potential funding opportunity towards your project.

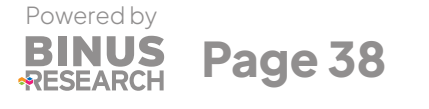

## Contact Us

If you have any inquires, please use the contact us feature or contact

elioenai.sitepu@binus.edu

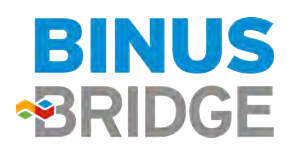

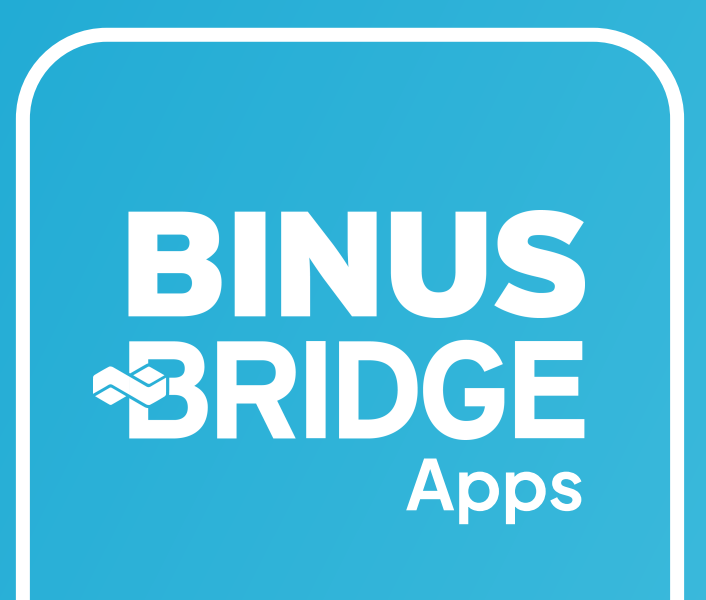

in C f ⊻

⊘

- Binusresearch
- Binus Research
- Binus Research
- Binus Research
- Binusresearch
- research@binus.edu
- research.binus.ac.id
- BINUS University Anggrek Campus Jl. Raya Kb. Jeruk No.27, RT.1/RW.9, Kb. Jeruk, Kec. Kb. Jeruk, Kota Jakarta Barat, Daerah Khusus Ibukota Jakarta 11530

## connecting minds, driving innovation

## binus.ac.id/bridge

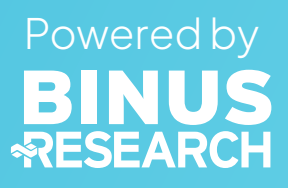